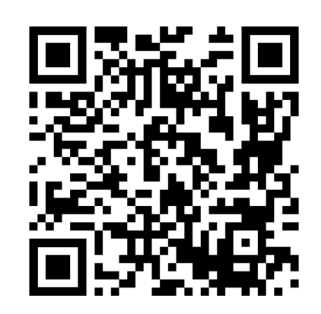

# LOGIC Wall Panel 16-Port

# **Quick Reference Guide**

Scan the QR code to access the product page, warranty terms, and the complete User Manual

| English    | ΕN |
|------------|----|
| Español    | ES |
| Français   | FR |
| Deutsch    | DE |
| Nederlands | NL |

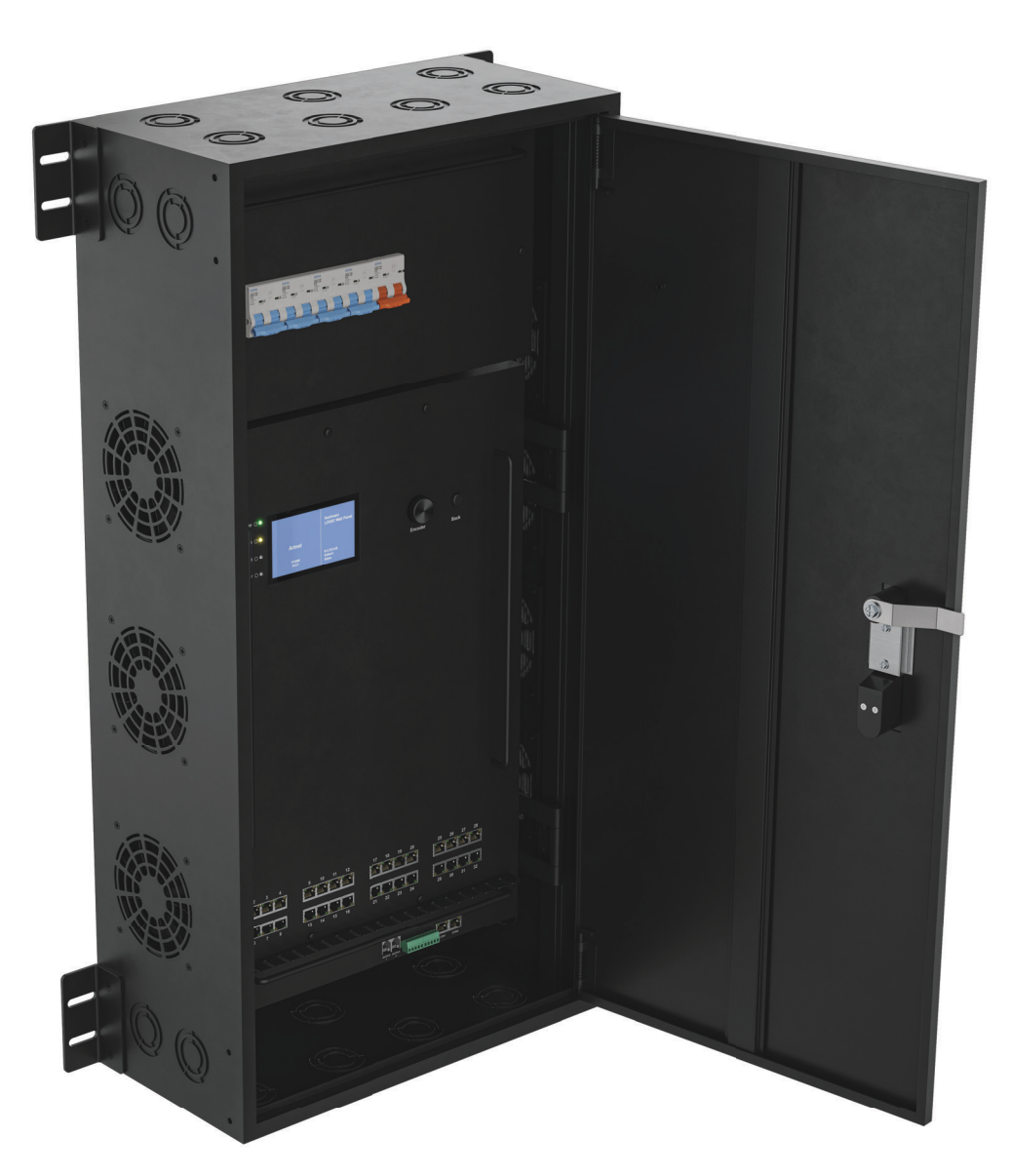

Model ID: LOGICWALLPANEL16PORT

## QUICK REFERENCE GUIDE

### ILUMINARC.

## Safety Notes

EN

These Safety Notes include important information about installation, use, and maintenance of the L $\Omega$ GIC Wall Panel 16-Port.

- CAUTION:
  - This product's housing may be hot when operating. Mount this product in a location with adequate ventilation, at least 20 in (50 cm) from adjacent surfaces.
  - When transferring the product from extreme temperature environments, (e.g., cold truck to warm humid ballroom) condensation may form on the internal electronics of the product. To avoid causing a failure, allow the product to fully acclimate to the surrounding environment before connecting it to power.
  - Only qualified and competent persons should open this product for servicing. Turn off power before servicing!
  - An external breaker and/or fuse branch-type overcurrent protection is required when running the product under a municipal electric environment.

#### ALWAYS:

- Use a safety cable when mounting this product overhead.
- Connect this product to a grounded and protected circuit.

<u>.</u>

- Leave any flammable material within 0.3 m of this product while operating or connected to power.
- Connect this product to a dimmer or rheostat.
- Operate this product if the housing or cables appear damaged.
- Operate this product outdoors or in any location where dust, excessive heat, water, or humidity may affect it. (IP20)
- The maximum ambient temperature is 113 °F (45 °C). Do not operate this product at higher temperatures.
- The minimum ambient temperature is -4°F (-20°C). Do not operate the product at lower temperatures.
- To eliminate unnecessary wear and improve its lifespan, during periods of non-use completely disconnect the product from power via breaker or by unplugging it.
- In the event of a serious operating problem, stop using immediately.

#### FCC Statement of Compliance

This device complies with Part 15 Part B of the FCC rules. Operation is subject to the following two conditions:

- 1. This device may not cause harmful interference, and
- 2. This device must accept any interference received, including interference that may cause undesired operation.

This equipment has been tested and found to comply with the limits for a Class B digital device, pursuant to Part 15 of the FCC Rules. These limits are designed to provide reasonable protection against harmful interference in a residential installation. This equipment generates uses and can radiate radio frequency energy and, if not installed and used in accordance with the instructions, may cause harmful interference to radio communications. However, there is no guarantee that interference will not occur in a particular installation. If this equipment does cause harmful interference to radio or television reception, which can be determined by turning the equipment off and on, the user is encouraged to try to correct the interference by one or more of the following measures:

- Reorient or relocate the receiving antenna.
- Increase the separation between the equipment and receiver.
- Connect the equipment into an outlet on a circuit different from that to which the receiver is connected.
- Consult the dealer or an experienced radio/TV technician for help.

Any changes or modifications not expressly approved by the party responsible for compliance could void the user's authority to operate the equipment.

#### What is Included

Door keys (X2)

LΩGIC Wall Panel 16- Port

Quick Reference Guide

## **AC Power**

This product has an auto-ranging power supply that can work with an input voltage range of 200–240 VAC, 50/60 Hz.

#### AC Plug

| Connection | Wire (U.S.)  | Wire (Europe) | Screw Color  |
|------------|--------------|---------------|--------------|
| AC Live    | Black        | Brown         | Yellow/Brass |
| AC Neutral | White        | Blue          | Silver       |
| AC Ground  | Green/Yellow | Green/Yellow  | Green        |

DO NOT:

## **Product Overview**

## **Front Overview**

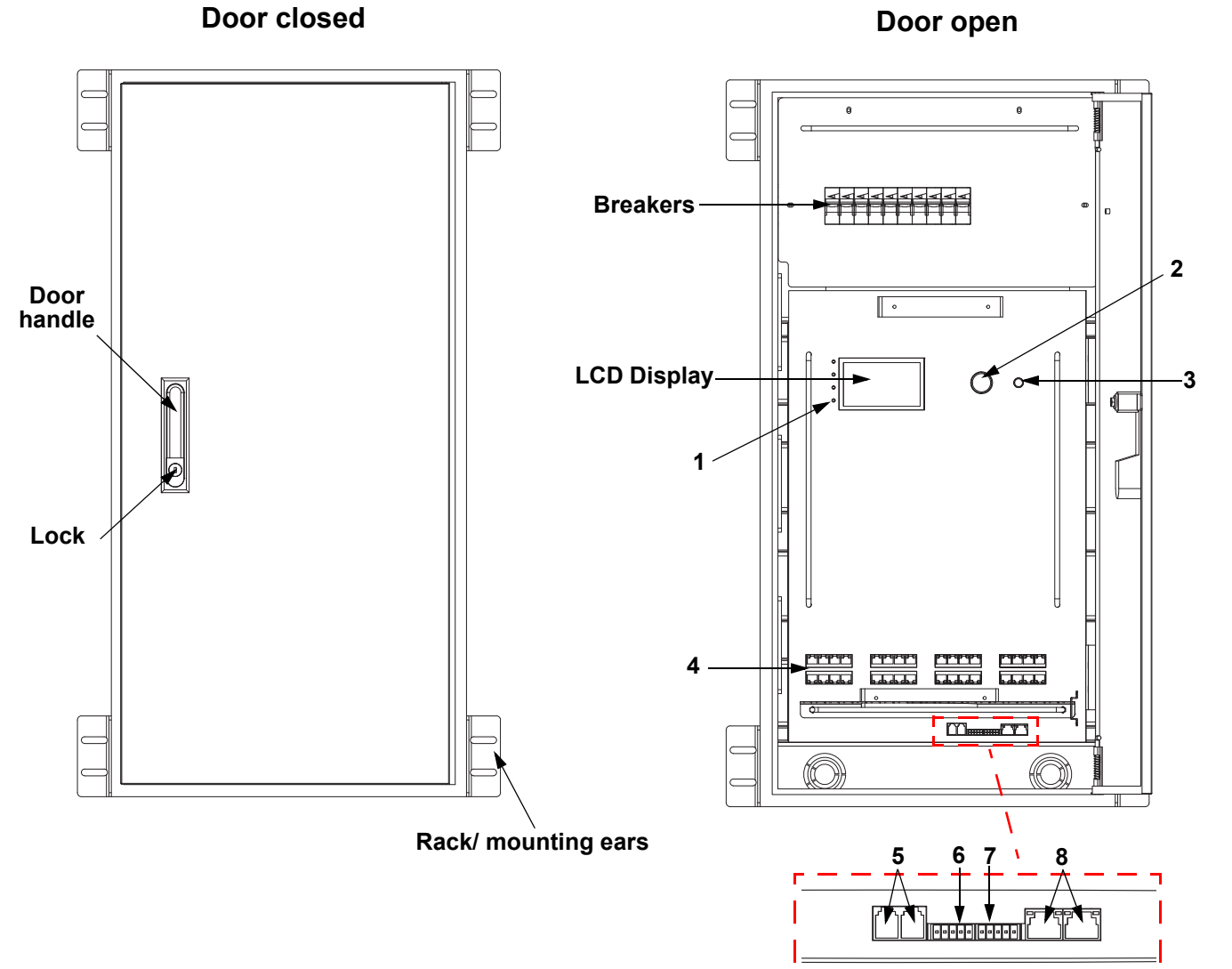

| ш | N                        | Prove of the second second second second second second second second second second second second second second                                                                                                    |
|---|--------------------------|----------------------------------------------------------------------------------------------------|
| # | Name                     | Function                                                                                                    |
|   |                          | POWER: green, indicates power connection                                                                                                    |
|   |                          | ETHERNET: yellow, indicates ethernet connection                                                                                                    |
| 1 | LED indicators           | ACTIVITY (control): white, indicates controller signal                                                                                                    |
| _ |                          | <b>ERROR/ALERT:</b> disconnected fixtures cause this LED to light, among other alerts. Red, indicates an error (see <b>Warning Messages</b> in the menu)                                                                             |
| 2 | MENU/ENTER               | Rotate to navigate upwards or downwards through the menu list, and increase or decrease a selected numeric value. Push to enable the currently displayed menu option or set the currently selected value into the selected function. |
| 3 | <back> button</back>     | Exits the current menu or function                                                                                                    |
| 4 | LOGIC FIXTURE<br>OUTPUTS | IEEE 802.3bt POE RJ45 connector for output LΩGIC products                                                                                                    |
| 5 | WALL CON<br>OUTPUT 1/2   | RJ12 connectors for LΩGIC Wall Controller                                                                                                    |
| 6 | DMX IN                   | 5-pin phoenix connector for DMX input                                                                                                    |
| 7 | DMX THRU                 | 5-pin phoenix connector for DMX output                                                                                                    |
| 8 | NETWORK IN/<br>THRU      | RJ45 connectors for Ethernet input and through                                                                                                    |

#### QUICK REFERENCE GUIDE

ΕN

#### Side Overview

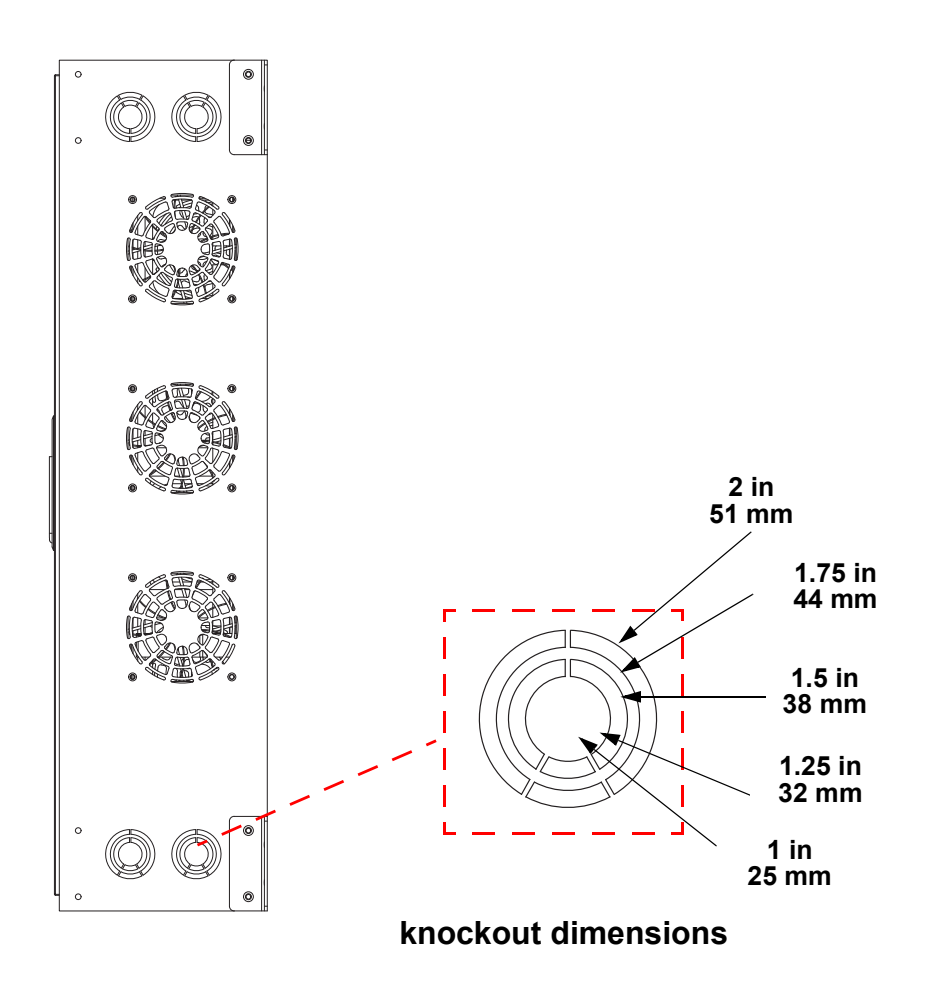

## ILUMINARC.

#### LQGIC Wall Controller

Each L $\Omega$ GIC Wall Panel 16- Port comes with a wall-mounted control panel (L $\Omega$ GIC Wall Controller) which can plug into the RJ12 connector on the back of the product. Download the User Manual from <u>www.iluminarc.com</u> for more information.

- Buttons 1-8 trigger playback of the corresponding recorded programs.
- Buttons 9 and 10 decrease and increase the brightness of the connected LOGIC products.
- 5-bit DIP switches set the address of the LΩGIC Wall Controller.

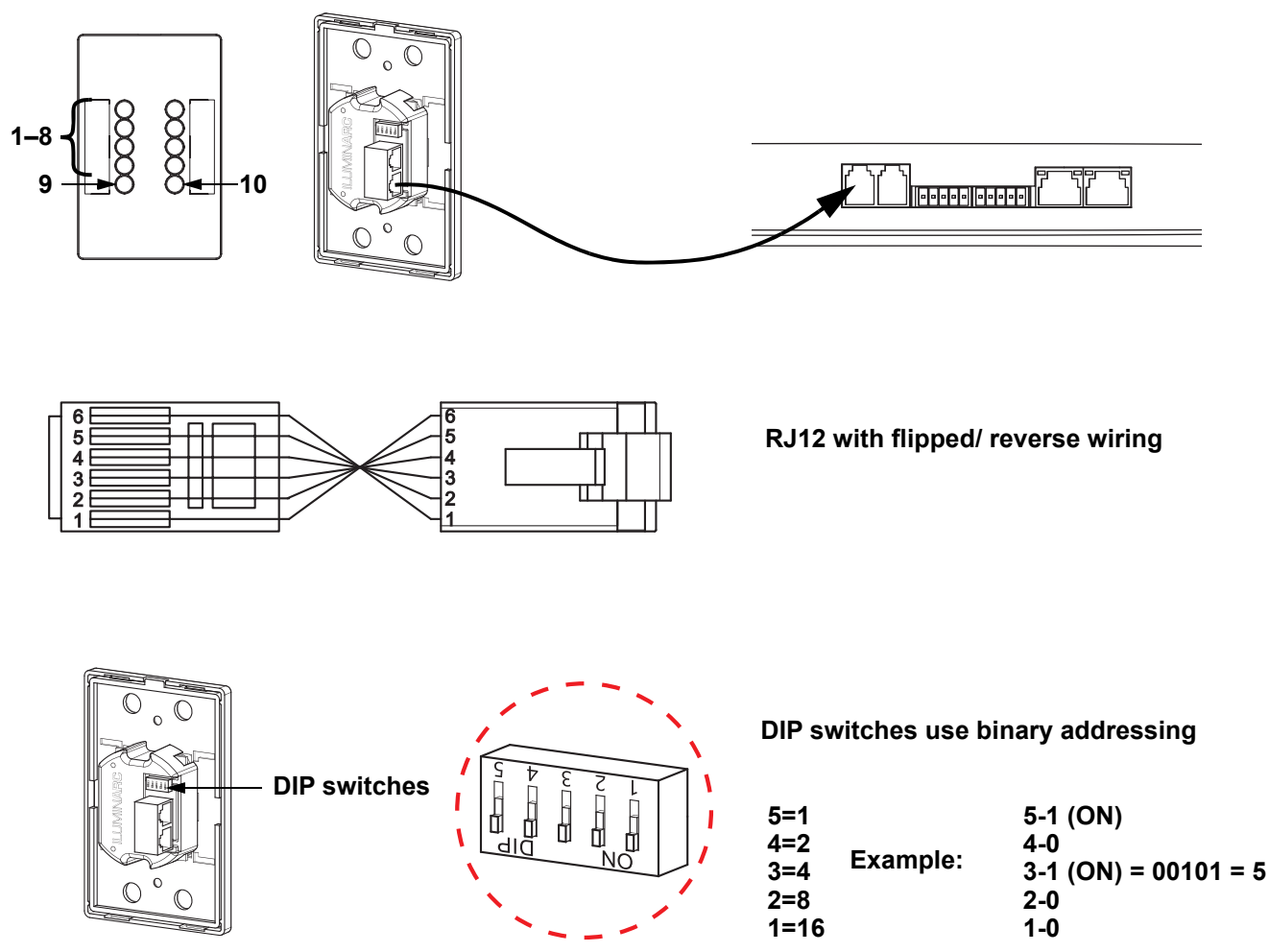

#### **DMX** Linking

The LΩGIC Wall Panel 16- Port will work with a DMX controller using a 5-pin phoenix connector. A DMX Primer is available from <u>www.iluminarc.com</u>.

#### **DMX Connection**

The LΩGIC Wall Panel 16- Port provides a DMX 512 connection using a 5-pin phoenix connector. See the User Manual for information about connecting and configuring the product for DMX operation.

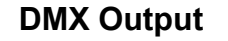

#### Signal Connector

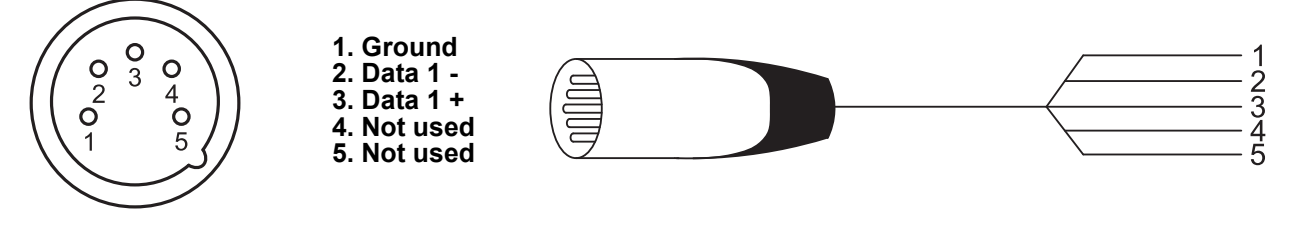

EN

## QUICK REFERENCE GUIDE

#### ΕN

#### **Remote Device Management**

Remote Device Management, or RDM, is a standard for allowing DMX-enabled devices to communicate bi-directionally along existing DMX cabling. Check the DMX controller's User Manual or with the manufacturer as not all DMX controllers have this capability. The L $\Omega$ GIC Wall Panel 16- Port supports RDM protocol that allows feedback to make changes to menu map options. Download the User Manual from <u>www.iluminarc.com</u> for more details and an RDM chart.

#### Signal Connection

The L $\Omega$ GIC Wall Panel 16- Port can link to controller software using an Ethernet connection. If using other Art-Net<sup>TM</sup> or sACN -compatible products with the L $\Omega$ GIC Wall Panel 16- Port, you can control each individually on a single network. See the User Manual for information about how to connect and configure the product for these signals.

#### Art-Net™ Connection

Art-Net<sup>™</sup> is an Ethernet protocol that uses TCP/IP which transfers a large amount of DMX512 data using an RJ45 connection over a large network. An Art-Net<sup>™</sup> protocol document is available from <u>www.iluminarc.com</u>. Art-Net<sup>™</sup> designed by and copyright Artistic Licence Holdings Ltd.

#### **sACN** Connection

Also known as ANSI E1.31, Streaming-ACN is an Ethernet protocol that uses the layering and formatting of Architecture for Control Networks to transport DMX512 data over IP or any other ACN compatible network.

#### Mounting

Before mounting this product, read the <u>Safety Notes</u>. The LΩGIC Wall Panel 16- Port:

- Can be mounted using a wall mount.
- can be mounted using a rack mount.

Make sure the mounting hardware is capable of supporting the weight of the product.

#### **Mounting Diagram**

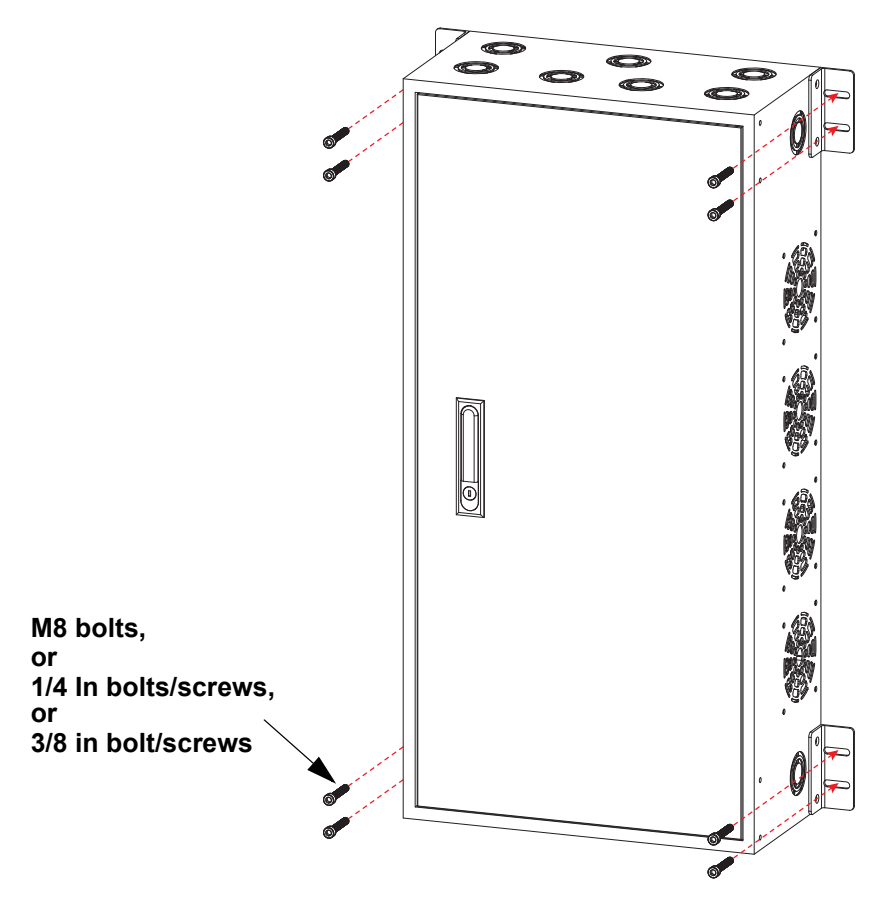

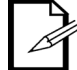

It is possible to detach the rack ears and move them to the front of the product for rack mount installation.

## 

#### Menu Map

Refer to the LΩGIC Wall Panel 16- Port product page on <u>www.iluminarc.com</u> for the latest menu map.

| Main Level |                  | Progr                  | amming Leve                  | els          | Description                     |                                          |
|------------|------------------|------------------------|------------------------------|--------------|---------------------------------|------------------------------------------|
|            |                  |                        | DMX512                       |              |                                 |                                          |
| Protocol   |                  |                        | Selects the control protocol |              |                                 |                                          |
|            |                  |                        |                              |              |                                 |                                          |
|            |                  |                        | Status:                      |              |                                 | Shows Normal or Fault                    |
|            |                  |                        | Connect:                     |              |                                 | Shows On or Off                          |
|            | Output           | Output 1-32            | CLASS:                       |              |                                 | Shows None or 1–8                        |
|            | Status           | Status                 | V1:                          | _ V Cur 1: _ | mA                              | Chows voltage and surrent of sutput      |
|            |                  |                        | V2:                          | _ V Cur 2: _ | mA                              | Shows voltage and current of output      |
|            |                  |                        | Power:                       |              | W                               | Shows power of output                    |
|            | Not Switch       |                        | 2.X.)                        | <b>(</b> .X  |                                 | Selects the first value of the IP        |
|            | Net Switch       |                        | 10.X.                        | X.X          |                                 | address                                  |
|            | Universe         |                        | 000-255 /                    | 001–256      |                                 | Solocte universe                         |
|            | Universe         |                        | (Art-Net™)                   | (sACN)       |                                 |                                          |
|            | Password         |                        | O                            | 1            | Enables/disables password lock: |                                          |
|            |                  |                        | OF                           | F            | 123456                          |                                          |
|            | Priority         | Control panel          |                              |              |                                 | Wall Con input has priority              |
|            | ,                |                        | Signal                       |              |                                 | Signal input has priority                |
|            | History          | List                   |                              |              |                                 | Displays connected product history       |
|            |                  | Clear                  | No                           |              |                                 | Cancel clear                             |
|            |                  |                        | Yes                          |              |                                 | Clear history                            |
|            | Wall Con<br>Zone | Wall Con<br>Zone One   | Group 1-16                   | Wall Con     | 0-31                            | _                                        |
| Local      |                  |                        |                              | 1-4          | OFF                             | Sets zone and group of selected Wall     |
|            |                  | Wall Con               | Group 1-16                   | Wall Con     | 0-31                            |                                          |
|            |                  | Zone Iwo               |                              | 1-4          | OFF                             |                                          |
|            |                  | Version                |                              | V            |                                 | Shows current firmware version           |
|            |                  | IP Address             |                              | ··           |                                 | Shows the IP address                     |
|            |                  | Fixture                | _ hours                      |              |                                 | Shows length of time product has been on |
|            |                  | Hours                  | minutes                      |              |                                 |                                          |
|            |                  |                        |                              | seconds      |                                 |                                          |
|            |                  | Label                  | LO                           | GIC Wall Pa  | nel                             | Shows device label                       |
|            |                  | Device UID             |                              | <u> </u>     |                                 | Shows device UID                         |
|            | Local Info       | MAC Address            |                              |              |                                 | Shows the MAC address                    |
|            |                  | Temperature            |                              | °C           |                                 | Shows the current temperature in °C      |
|            |                  | Power 1<br>Temperature | °C                           |              |                                 | Shows NTC 1 temperature in °C            |
|            |                  | Power 2<br>Temperature |                              | °C           |                                 | Shows NTC 2 temperature in °C            |
|            |                  | Power 3<br>Temperature |                              | °C           |                                 | Shows NTC 3 temperature in °C            |
|            |                  | Power 4<br>Temperature |                              | °C           |                                 | Shows NTC 4 temperature in °C            |

## QUICK REFERENCE GUIDE

ILUMINARC.

| Main Level              |                              | Progr               | amming Levels                                                                                                    |                                                                                                    | Description                                                                          |
|-------------------------|------------------------------|---------------------|----------------------------------------------------------------------------------------------------|----------------------------------------------------------------------------------------------------|--------------------------------------------------------------------------------------|
| <b>Local</b><br>(cont.) | <b>Local Info</b><br>(cont.) | Warning<br>Messages | 0. 1=DMX signal lost<br>disconnect; 3= Artne<br>4= Sacn signa<br>1. Output 1 Over<br>2. Output 2 Over<br>3. Output 1-Shor<br>4. Output 2-Shor<br>5. POE Device No long<br>(may have fa<br>6. POE Device Error<br>7. POE Hardware Error<br>8. Internal network ha<br>9. DRIVER 2X O<br>10. POE Device over<br>which device when | ; 2=Network<br>t signal lost;<br>lost;<br>current<br>t Circuit<br>t Circuit<br>er connected<br>iled)<br>-undefined<br>or-undefined<br>rdware error<br>verheat<br>heat (detail<br>selected) | Shows current error(s), e.g. "DMX<br>Signal Lost" or "Devices No Longer<br>Detected" |
|                         | System<br>Reset              |                     | No                                                                                                    |                                                                                                    | Resets the L $\Omega$ GIC Wall Panel 16-                                             |
|                         | 110001                       |                     | Ne                                                                                                    |                                                                                                    |                                                                                      |
|                         | Match Net                    |                     | No<br>Yes                                                                                                    | Sets fixture segment to driver segment                                                                                                    |                                                                                      |
|                         | Order                        |                     | 1-                                                                                                    |                                                                                                    | Displays order of connected fixtures                                                 |
|                         | Output                       |                     | 1-32                                                                                                    | Displays fixture port                                                                                                    |                                                                                      |
|                         | Model                        |                     |                                                                                                    | Displays fixture name                                                                                                    |                                                                                      |
|                         | Personality                  |                     | RED                                                                                                    | 1-channel: dimmer (red only)                                                                                                    |                                                                                      |
|                         |                              |                     | GREEN                                                                                                    |                                                                                                    | 1-channel: dimmer (green only)                                                       |
|                         |                              |                     | BLUE                                                                                                    |                                                                                                    | 1-channel: dimmer (blue only)                                                        |
|                         |                              |                     | WHITE                                                                                                    |                                                                                                    | 1-channel: dimmer                                                                    |
|                         |                              |                     | TW                                                                                                    | 2-channel, Tunable White: dimmer,                                                                                                    |                                                                                      |
|                         |                              |                     | RGB                                                                                                    |                                                                                                    | 3-channel: RGB                                                                       |
|                         |                              |                     | RGBW                                                                                                    |                                                                                                    | 4-channel: RGBW                                                                      |
|                         |                              |                     | PCBW+D                                                                                                    |                                                                                                    | 5 channel: dimmor PCBW                                                               |
|                         |                              |                     | FULL                                                                                                    | 10-channel: dimmer, RGBW, color<br>macros, strobe, auto programs and<br>speed, dimmer speed                                                                                                |                                                                                      |
| Linked<br>Fixture       | DMX<br>Address               |                     | 001–512                                                                                                    | Sets DMX address                                                                                                    |                                                                                      |
|                         | Universe                     |                     | 0–255                                                                                                    |                                                                                                    | Sets universe                                                                        |
| ĺ                       | Version                      |                     | v                                                                                                    |                                                                                                    | Displays current version                                                             |
|                         | Discover                     |                     |                                                                                                    |                                                                                                    | Search for device                                                                    |
| Î                       |                              | Network             | Net Switch                                                                                                    | 2<br>10                                                                                                    | Sets the IP address                                                                  |
|                         |                              | IP Address          | 2                                                                                                    | _                                                                                                    | Shows the linked device IP address                                                   |
|                         |                              | Device UID          |                                                                                                    |                                                                                                    | Shows the linked device UID                                                          |
|                         | Fixtura                      | MAC<br>Address      | 0                                                                                                    |                                                                                                    | Shows the linked device MAC address                                                  |
|                         | I IACUIE                     | Temperature         | °C                                                                                                    |                                                                                                    | Displays linked device temperature                                                   |
|                         |                              | Label               |                                                                                                    |                                                                                                    | Displays linked device name                                                          |
|                         |                              | Fixture<br>Hours    | hour                                                                                                    | S                                                                                                    | Displays working hours of linked device                                              |
|                         |                              | Factory<br>Reset    | No<br>Yes                                                                                                    |                                                                                                    | Resets linked device                                                                 |

## QUICK REFERENCE GUIDE

## ILUMINARC.

| Main Level |                 | Progra         | amming Leve             | els                             |                                  | Description                                                                                                    |
|------------|-----------------|----------------|-------------------------|---------------------------------|----------------------------------|----------------------------------------------------------------------------------------------------|
|            | Red             |                | 000–2                   | Temporary manual control of all |                                  |                                                                                                    |
|            | Green           |                | 000–2                   | 255                             | connected products. Combine red, |                                                                                                    |
| Static     | Blue            |                | 000–2                   | 255                             |                                  | green, blue, and white to make a                                                                                                   |
|            | White           |                | 000–2                   | 255                             |                                  | custom color.                                                                                                    |
|            | Strobe          |                | 000–2                   | 255                             |                                  | Sets standalone strobe speed                                                                                                    |
| Pacard     | Play            | Record         | 11–64<br>_ <sup>:</sup> | Record 1–64: Play/<br>pause     |                                  | Plays back recorded input. Press the <b><encoder></encoder></b> knob to toggle play and stop.                                      |
| Record     | Record          | Record         | 11–64                   | 4 Record 1–64 Clr               |                                  | Captures/records live controller input<br>to selected Record slot. Press the<br><b><encoder></encoder></b> knob to start and stop. |
|            |                 | Evervdav       | Turn                    | on                              | Turn off                         | Schedules daily times to turn on and                                                                                               |
|            |                 | _/ <b>●</b>    | 00-                     | 23:00–59:00                     | -59                              | off (stackable with other schedule options)                                                                                        |
|            |                 |                | Turn                    | on                              | Turn off                         |                                                                                                    |
|            | Schedule        | By date<br>⊖/⊛ | Month:01–12             |                                 | Month:01–<br>12                  | Schedules a date and time to turn on                                                                                               |
|            |                 |                | Day:01–31               |                                 | Day:01–31                        | options)                                                                                                    |
|            |                 |                | Year:20                 | 00–99                           | Year:2000–<br>99                 |                                                                                                    |
|            |                 | By week        | Mon :                   |                                 | $\bigcirc \bigcirc$              |                                                                                                    |
|            |                 |                | Tues :                  |                                 | $\bigcirc \bigcirc$              |                                                                                                    |
|            |                 |                | Wed :                   |                                 | $\bigcirc \bigcirc$              | Schedules which days of the week to                                                                                                |
| •          |                 |                | Thur: O/O               |                                 | $\bigcirc \bigcirc$              | be on or off (stackable with other                                                                                                 |
| System     |                 |                | Fri                     | i:                              | $\bigcirc \bigcirc$              | schedule options)                                                                                                    |
| Clock      |                 |                | Sat : ○/●               |                                 | $\bigcirc \bigcirc$              | -                                                                                                    |
|            |                 |                | Sun : ○/●               |                                 | $\bigcirc \bigcirc$              |                                                                                                    |
|            |                 | SysClock:      |                         | 24 hours                        |                                  | Shows system clock is 24-hour                                                                                                    |
|            | Setting         | Date:          | 01–12                   | :01–31:2000                     | -2099                            | Sets the current date                                                                                                    |
|            | Clock           | Time:          | 00-                     | 23:00–59:00                     | -59                              | Sets the current time                                                                                                    |
|            |                 | Week:          |                         | 1–7                             |                                  | Sets the current day of the week                                                                                                   |
|            |                 | Fado In        |                         | On-instant                      |                                  | Sets fade in to instant                                                                                                    |
|            | Fade In/Out     | i ade in       | On                      | -3second fa                     | de                               | Sets fade in to 3-second fade                                                                                                    |
|            |                 | Fade Out       |                         | Off-instant                     |                                  | Sets fade out to instant                                                                                                    |
|            |                 |                | Off                     | -3second fa                     | de                               | Sets fade out to 3-second fade                                                                                                    |
|            | Enable<br>Clock |                | No<br>Yes               | )<br>6                          |                                  | Enables/disables clock functions                                                                                                   |
|            | i l             |                |                         |                                 |                                  | I                                                                                                    |

## 

## ΕN

## **RDM Chart**

Refer to the LΩGIC Wall Panel 16- Port product page on <u>www.iluminarc.com</u> for the latest RDM Chart.

| GET      | SET | Category              | RDM Parameter IDs (Slot 21-22) | Value  | Required | Detail                                                                                                    |
|----------|-----|-----------------------|--------------------------------|--------|----------|----------------------------------------------------------------------------------------------------|
|          |     |                       | DISC_UNIQUE_BRANCH             | 0x0001 | ~        |                                                                                                    |
|          |     | Network<br>Management | DISC_MUTE                      | 0x0002 | ~        |                                                                                                    |
|          |     | management            | DISC_UN_MUTE                   | 0x0003 | ~        |                                                                                                    |
| ~        |     |                       | QUEUED_MESSAGE                 | 0x0020 |          |                                                                                                    |
| *        |     | RDM<br>Information    | SUPPORTED_PARAMETERS           | 0x0050 | ~        | IDENTIFY_DEVICE, DEVICE_INFO,<br>SOFTWARE_VERSION_LABEL,<br>SUPPORTED_PARAMETERS,<br>DMX_START_ADDRESS,<br>DEVICE_MODEL_DESCRIPTION,<br>MANUFACTURER_LABEL,<br>DEVICE_LABEL, DMX_PERSONALITY,<br>PERSONALITY_DESCRIPTION,<br>SENSOR_DEFINITION, SENSOR_VALUE     |
| ~        |     |                       | PARAMETER_DESCRIPTION          | 0x0051 | ~        |                                                                                                    |
| ~        |     | Product               | DEVICE_INFO                    | 0x0060 | ~        | 1, RDM Protocol Version: V1.0;<br>2, Device_Mode_ID: 0x21A408B9;<br>3, Product Category Defines:<br>PRODUCT_CATEGORY_FIXTURE_FIXED;<br>4, Software Version ID;<br>5, DMX512 Footprint;<br>6, DMX512 Personality;<br>7, DMX512 Start Address;<br>8, Sensor Count; |
|          |     | mormation             | PRODUCT_DETAIL_ID_LIST         | 0x0070 |          |                                                                                                    |
| ~        |     |                       | DEVICE_MODEL_DESCRIPTION       | 0x0080 |          | LOGIC WALL PANEL                                                                                                    |
| ~        |     |                       | MANUFACTURER_LABEL             | 0x0081 |          | ILUMINARC                                                                                                    |
| ~        | ~   |                       | DEVICE_LABEL                   | 0x0082 |          | LOGIC WALL PANEL                                                                                                    |
| ~        |     |                       | SOFTWARE_VERSION_LABEL         | 0x00C0 | ~        | V                                                                                                    |
| ~        | ×   |                       | FACTORY_DEFAULTS               |        |          | FACTORY_DEFAULTS : yes                                                                                                    |
| <b>~</b> | >   |                       | DMX_PERSONALITY                | 0x00E0 |          | 9pcs persons                                                                                                    |
| ~        |     | DMX Setup             | DMX_PERSONALITY_DESCRIPTION    | 0x00E1 |          | RED/1CH, GREEN/1CH, BLUE/1CH,<br>WHITE/1CH, TW/2CH, RGB/3CH, RGBW/<br>4CH, RGBW+D/5CH, FULL/10CH                                                                                                    |
| ~        | •   |                       | DMX_START_ADDRESS              | 0x00F0 | ~        | 1-503                                                                                                    |
| ~        |     | Sanaara               | SENSOR_DEFINITION              | 0x0200 |          | 0.) Product Temperature °C                                                                                                    |
| ~        |     | Sensors               | SENSOR_VALUE                   | 0x0201 |          | —20° —10 <mark>0</mark> °                                                                                                    |
| ~        | >   | Control               | IDENTIFY_DEVICE                | 0x1000 | ~        | Identify State: Off                                                                                                    |

## Notas de seguridad

Estas notas de seguridad incluyen información importante sobre la instalación, el uso y el mantenimiento del LOGIC Wall Panel 16- Port.

- PRECAUCIÓN:
  - Solo personal calificado y competente debe abrir este producto para su mantenimiento. ¡Desconecte la alimentación antes de realizar el mantenimiento!
  - La carcasa de este producto puede estar caliente durante su funcionamiento. Monte este producto en un lugar con una ventilación adecuada, a una distancia mínima de 50 cm (20 pulg.) de las superficies adyacentes.
  - Cuando se transfiere el producto desde entornos con temperaturas extremas (por ejemplo, de un camión refrigerado a un salón de baile cálido y húmedo), puede formarse condensación en los componentes electrónicos internos del producto. Para evitar que se produzca una falla, deje que el producto se aclimate completamente al entorno antes de conectarlo a la corriente.
  - Se requiere una protección contra sobrecorriente de tipo ramal mediante disyuntor externo y/o fusible cuando el producto funciona en un entorno eléctrico municipal.

#### SIEMPRE:

- Utilice un cable de seguridad cuando monte este producto por encima de la cabeza.
- Conecte este producto a un circuito con toma de tierra y protegido.

#### NO HACER:

- Dejar cualquier material inflamable a menos de 0.3 m de este producto mientras esté en funcionamiento o conectado a la corriente.
- Conectar este producto a un regulador o reostato.
- Utilizar este producto si la carcasa o los cables parecen estar dañados.
- Utilizar este producto al aire libre o en cualquier lugar donde el polvo, el calor excesivo, el agua o la humedad puedan afectarlo. (IP20)
- La temperatura ambiente máxima es de 45 °C (113 °F). No utilice este producto a temperaturas más altas.
- La temperatura de ambiente mínima es de -20 °C (-4 °F). No utilice este producto a temperaturas más bajas.
   Para eliminar el desgaste innecesario y mejorar su vida útil, durante los periodos en que no lo utilice,
- desconecte completamente el producto de la corriente mediante un disyuntor o desenchufándolo.
  En caso de un problema grave de funcionamiento, deje de usarlo inmediatamente.

#### Declaración de conformidad de la FCC

Este dispositivo cumple con la Parte 15 Parte B de las normas de la FCC. El funcionamiento está sujeto a las dos condiciones siguientes:

- 1. Este dispositivo no puede causar interferencias perjudiciales, y
- 2. Este dispositivo debe aceptar cualquier interferencia recibida, incluyendo las que puedan causar un funcionamiento no deseado.

Este equipo ha sido probado y cumple los límites establecidos para los dispositivos digitales de Clase B, de conformidad con la Parte 15 de las normas de la FCC. Estos límites están diseñados para proporcionar una protección razonable contra las interferencias perjudiciales en una instalación residencial. Este equipo genera, utiliza y puede irradiar energía de radiofrecuencia y, si no se instala y utiliza de acuerdo con las instrucciones, puede causar interferencias perjudiciales en las comunicaciones por radio. Sin embargo, no hay garantía de que no se produzcan interferencias en una instalación concreta. Si este equipo causa interferencias perjudiciales en la recepción de radio o televisión, lo cual puede determinarse apagando y encendiendo el equipo, se recomienda al usuario que intente corregir las interferencias mediante una o varias de las siguientes medidas:

- Reorientar o reubicar la antena receptora.
- Aumentar la separación entre el equipo y el receptor.
- · Conectar el equipo a una toma de corriente de un circuito distinto al que está conectado el receptor.
- Consulte al distribuidor o a un técnico experto en radio/TV para obtener ayuda.

Cualquier cambio o modificación que no esté expresamente aprobado por la parte responsable del cumplimiento podría anular la autoridad del usuario para operar el equipo.

#### Qué se incluye

LOGIC Wall Panel 16- Port

Guía de Referencia Rápida

• Llaves de puetra (X2)

#### **Corriente Alterna**

Este producto tiene una fuente de alimentación con detección automática que.uede funcionar con un rango de tensión de entrada de 200 a 240 VCA, 50/60 Hz.

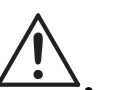

#### Enchufe CA

ES

| Conexión   | Cable (EE.UU.) | Cable (Europa) | Color del tornillo |
|------------|----------------|----------------|--------------------|
| CA Cargado | Negro          | Marrón         | Amarillo/Latón     |
| CA Neutro  | Blanco         | Azul           | Plata              |
| CA Tierra  | Verde/Amarillo | Verde/Amarillo | Verde              |

## Vista general del producto

## Vista frontal

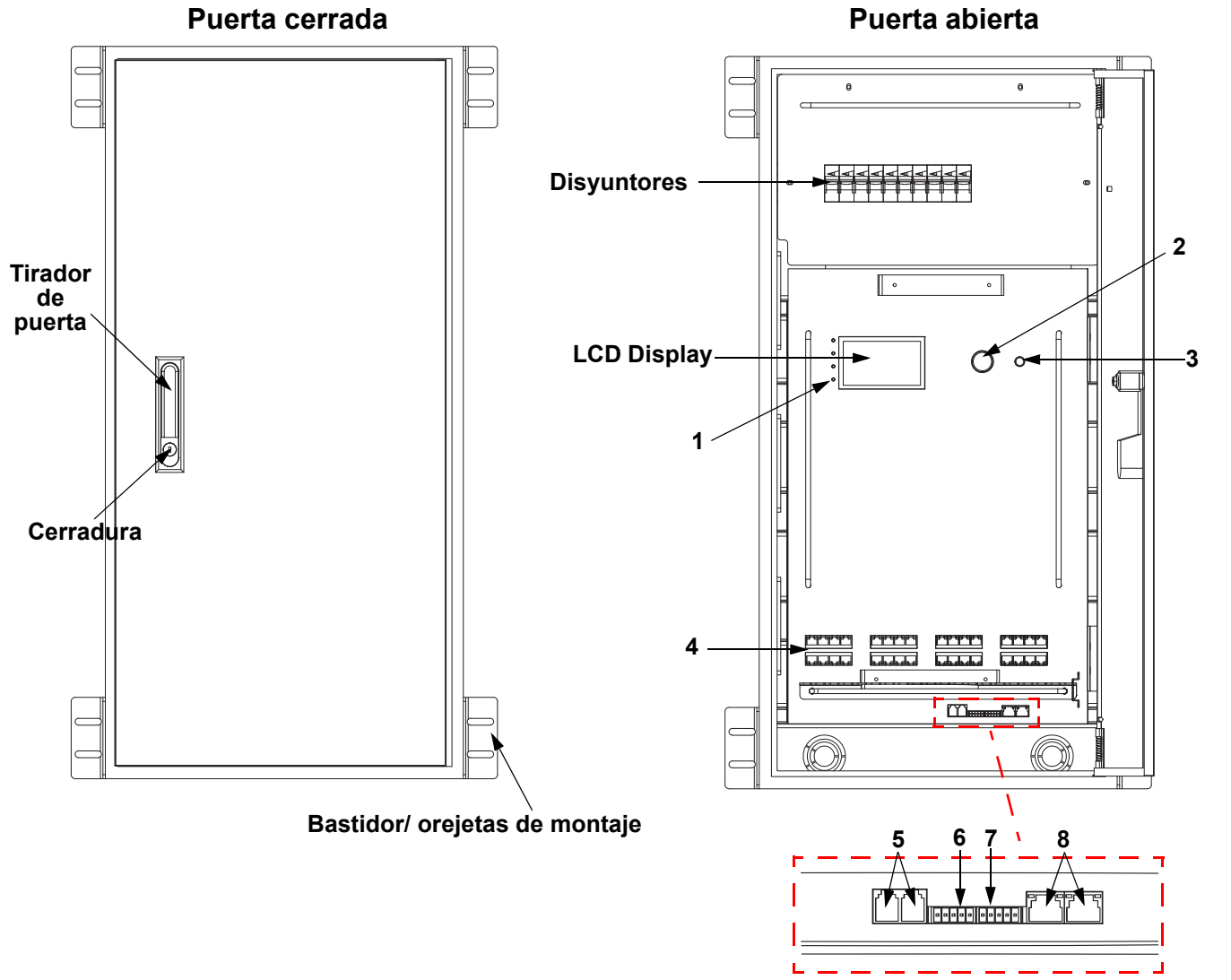

| # | Nombre                   | Función                                                                                                    |
|---|--------------------------|----------------------------------------------------------------------------------------------------|
|   |                          | POWER: verde, indica conexión de alimentación                                                                                                    |
|   |                          | NET: amarillo, indica conexión Ethernet                                                                                                    |
| 1 | LED indicators           | ACT: blanco, indica señal del controlador                                                                                                    |
|   |                          | <b>ERROR/ALERT:</b> Los dispositivos desconectados hacen que se encienda este LED, entre otras alertas.rojo, indica un error (ver <b>Warning Messages</b> en el menú)                                                                                                    |
| 2 | MENU/ENTER               | Gire para desplazarse hacia adelante o hacia atrás por la lista de menú, y aumente o disminuya un valor numérico seleccionado. Pulse para habilitar la opción de menú actualmente visualizada o configurar el valor seleccionado actualmente dentro de la función seleccionada. |
| 3 | <back> button</back>     | Sale del menú o función actual                                                                                                    |
| 4 | LOGIC FIXTURE<br>OUTPUTS | Conector RJ45 POE IEEE 802.3bt para productos L $\Omega$ GIC de salida.                                                                                                    |
| 5 | WALL CON<br>OUTPUT 1/2   | Conector RJ12 para LΩGIC Wall Controller                                                                                                    |

## 

| # | Nombre              | Función                                         |
|---|---------------------|-------------------------------------------------|
| 6 | DMX IN              | Conector Phoenix de 5 pines para entrada DMX    |
| 7 | DMX THRU            | Conector Phoenix de 5 pines para salida DMX     |
| 8 | NETWORK IN/<br>THRU | Conectores RJ45 para entrada y paso de Ethernet |

ES

## Descripción general lateral

ES

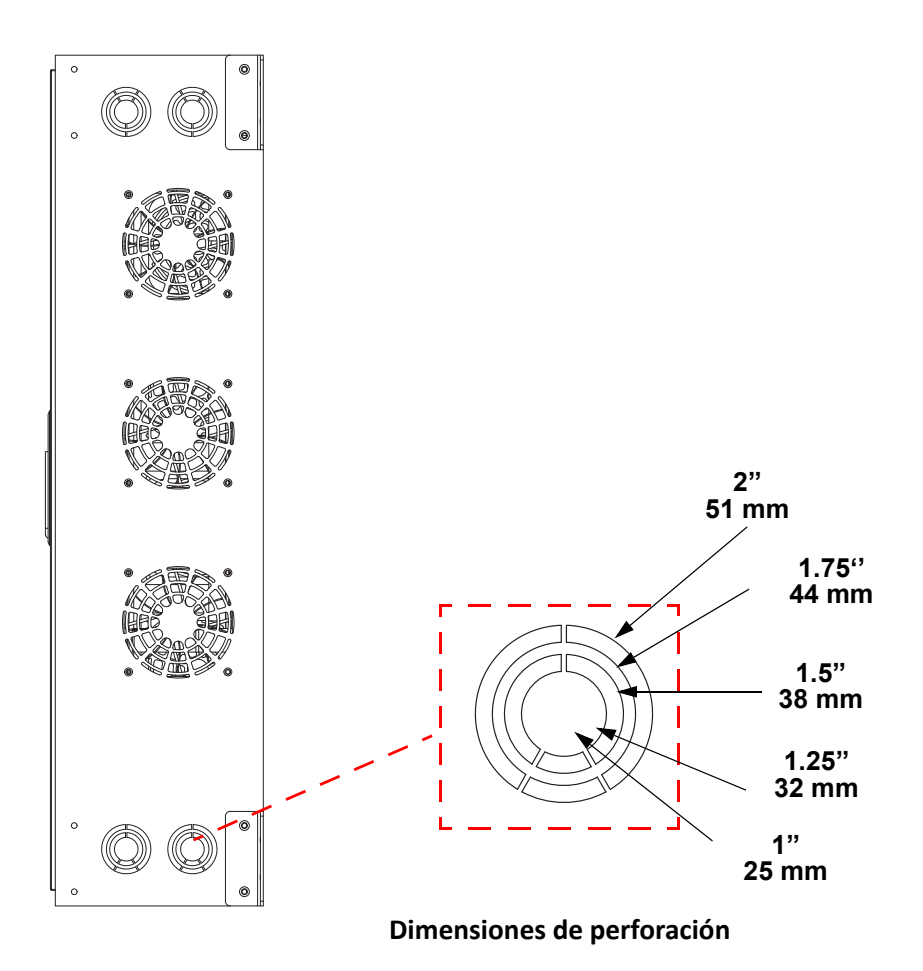

## ILUMINARC.

#### LOGIC Wall Controller

Cada LOGIC Wall Panel 16- Port viene con un panel de control de montaje mural (L $\Omega$ GIC Wall Controller) que se conecta a un conector RJ12 en la parte posterior del producto.

- Los botones 1-8 activan la reproducción de los correspondientes programas grabados.
- Los botones 9 y 10 aumentan o disminuyen el brillo de los productos L $\Omega$ GIC conectados.

Conmutadores DIP de 5 bits configuran la dirección del LΩGIC Wall Controller

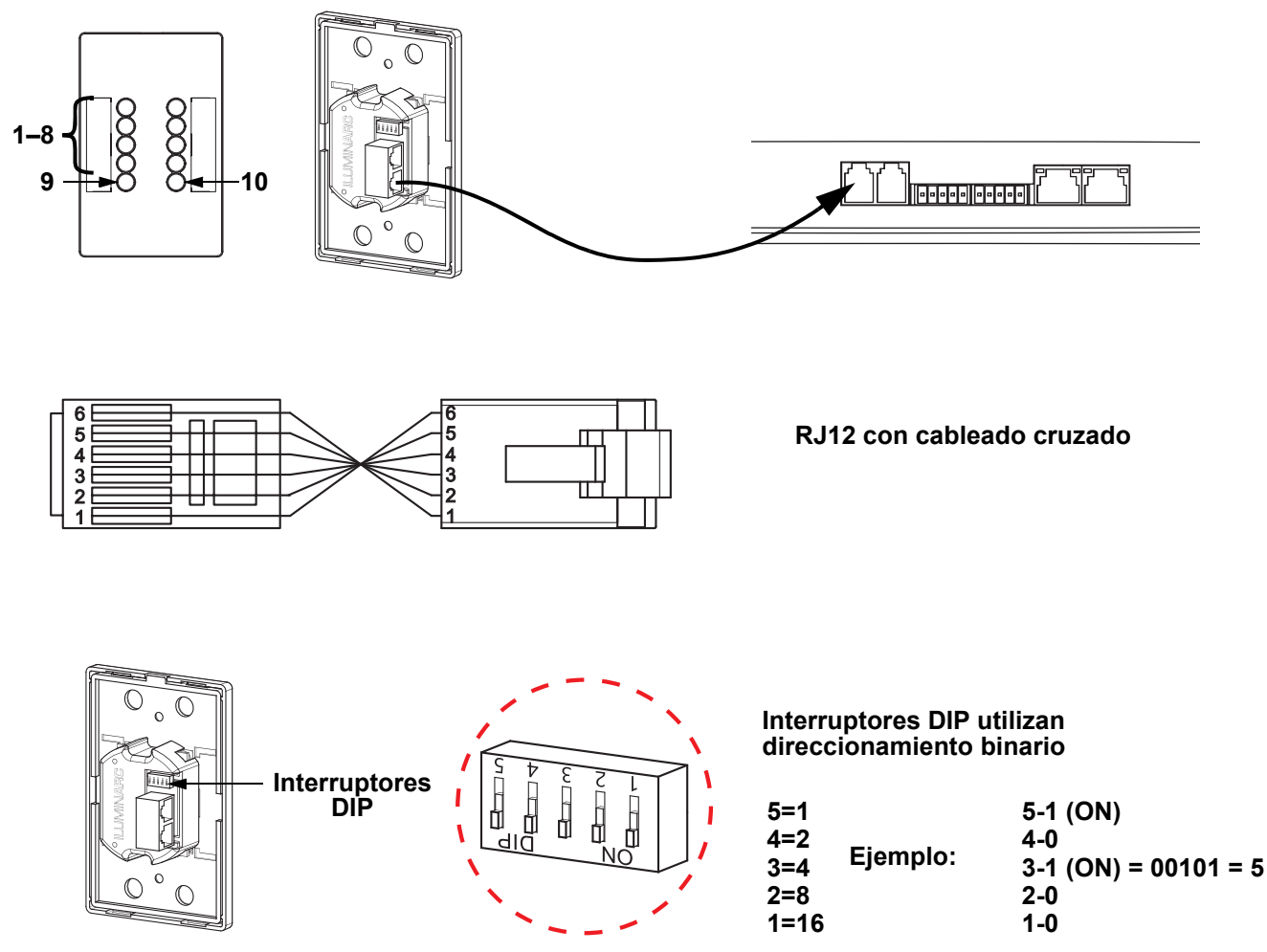

### Enlace DMX

El LOGIC Wall Panel 16- Port funcionará con un controlador DMX usando una conector phoenix de 5 pines. Hay un Manual DMX disponible en <u>www.iluminarc.com</u>.

#### Conexión DMX

El LOGIC Wall Panel 16- Port dispone de conexión DMX 512 mediante un conector Phoenix de 5 pines. Vea el Manual de usuario para conectar y configurar para funcionamiento DMX.

#### Salida DMX

#### Conector de señal

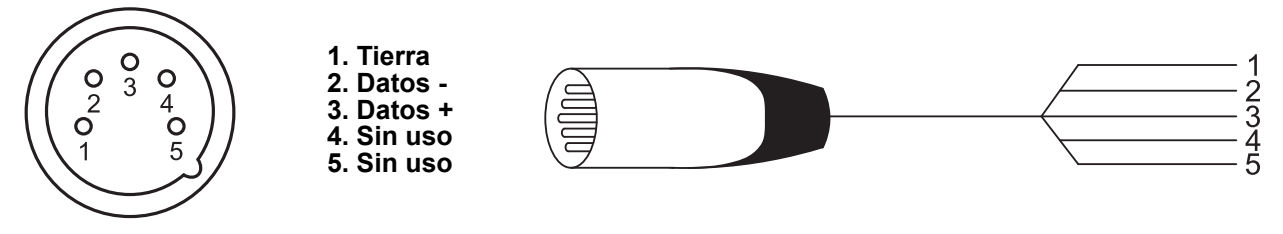

#### ES

#### gestión remota del dispositivo

Remote Device Management (gestión remota del dispositivo) o RDM, es un estándar que permite a los dispositivos con capacidad DMX una comunicación bidireccional por un cableado DMX existente. El LOGIC Wall Panel 16- Port admite protocolo RDM, que posibilita información para supervisar cambiar las opciones del mapa de menú. Descargue el manual de usuario de <u>www.iluminarc.com</u> para una información más detallada y un gráfico de RDM.

#### Conexiones de señal

Puede enlazar el LOGIC Wall Panel 16- Port a un controlador o software controlador usando una conexión Ethernet. Si está usando otros productos compatibles con Art-Net<sup>™</sup> o sACN con el LOGIC Wall Panel 16- Port, puede controlar cada uno individualmente en una sola red. Consulte el Manual de usuario para obtener información sobre cómo conectar y configurar el producto para estas señales.

#### Conexión Art-Net™

Art-Net<sup>™</sup> es un protocolo Ethernet que utiliza TCP/IP para transferir gran cantidad de datos DMX512 usando una conexión ethernet sobre una red de gran tamaño. Hay disponible un documento sobre el protocolo Art-Net<sup>™</sup> desde <u>www.iluminarc.com</u>. Art-Net<sup>™</sup> diseñado y copyright por Artistic Licence Holdings Ltd.

#### Conexión sACN

También conocido como ANSI E1.31, el streaming ACN es un protocolo Ethernet que usa las capas y formato de Architecture for Control Networks (arquitectura para redes de control) para transportar datos DMX512 sobre IP o cualquier otra red compatible con ACN.

#### Montaje

Antes de montar este producto, lea las Notas de seguridad. El LOGIC Wall Panel 16- Port:

- Se puede montar con un soporte de pared.
- Se puede montar con un soporte de bastidor.

Asegúrese de que los hardware de montaje son capaces de soportar el peso del producto.

#### Diagrama de Montaje

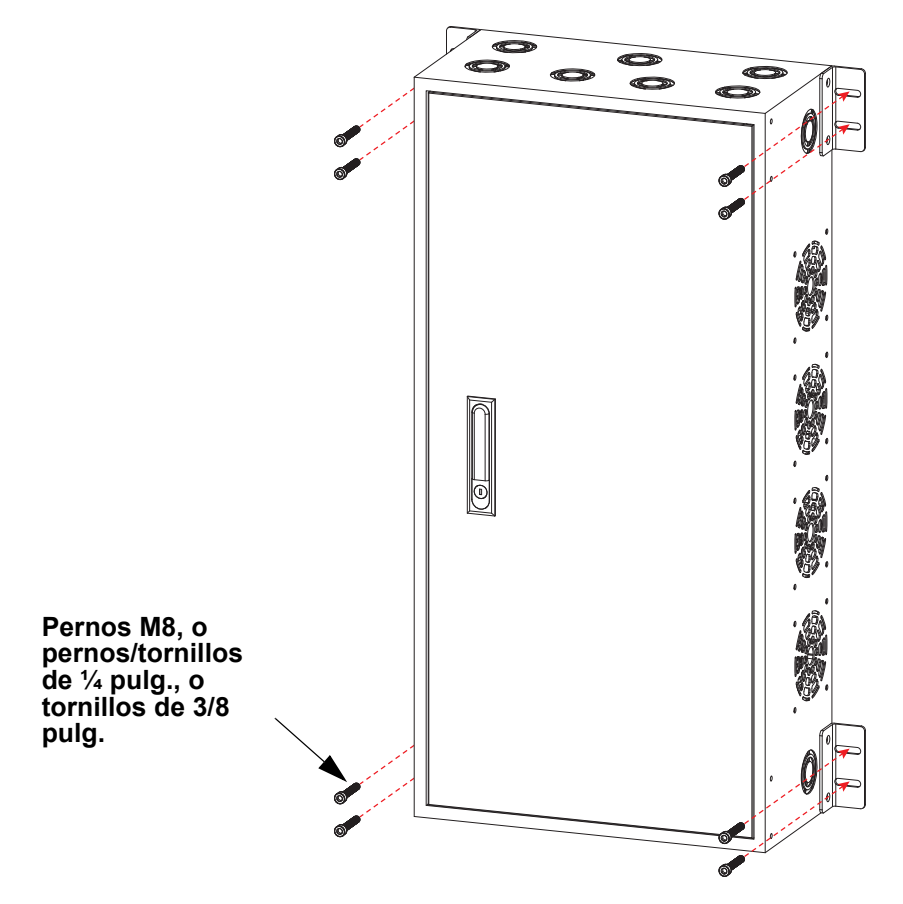

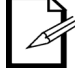

Es posible desmontar las orejetas de bastidor y moverlas a la parte frontal del producto para su instalación en bastidor.

## 

## Menu Map

Refer to the LOGIC Wall Panel 16- Port product page on <u>www.iluminarc.com</u> for the latest menu map.

| Nivel<br>Principal |                  | Niveles de Programación |                                |                          |                                                              | Descripción                                          |
|--------------------|------------------|-------------------------|--------------------------------|--------------------------|--------------------------------------------------------------|------------------------------------------------------|
| Protocol           |                  |                         | DMX512<br>ArtNet<br>sACN       |                          |                                                              | Selecciona el protocolo de control                   |
|                    |                  |                         | Status:                        |                          |                                                              | Muestra Normal o Fault                               |
|                    |                  |                         | Connect:                       |                          |                                                              | Muestra <b>On</b> o <b>Off</b>                       |
|                    | Output           | Output 1-32             | CLASS:                         |                          |                                                              | Muestra None o 1–8                                   |
|                    | Status           | Status                  | V1:                            | _ V Cur 1: _             | <br>mA                                                       | Muestra la tensión y corriente de                    |
|                    |                  |                         | V2:                            | _ V Cur 2: _             |                                                              | salida                                               |
|                    |                  |                         | Power:                         |                          | w                                                            | Muestra la potencia de salida                        |
|                    | Net Owiteb       |                         | 2.X.X                          | (.X                      | _                                                            | Selecciona el primer valor de la                     |
|                    | Net Switch       |                         | 10.X.)                         | X.X                      |                                                              | dirección IP                                         |
|                    | Universe         |                         | <b>000–255</b> /<br>(Art-Net™) | <b>001–256</b><br>(sACN) |                                                              | Selecciona el universo                               |
|                    | Password         |                         | ON<br>OF                       | l<br>F                   | Habilita/deshabilita el bloqueo de contraseña: <b>123456</b> |                                                      |
|                    | Dui ouitu        | Control panel           |                                |                          |                                                              | El entrada da Wall Con tiene prioridad               |
|                    | Priority         |                         | Signal                         |                          |                                                              | La entrada de señal tiene prioridad                  |
|                    | History          | List                    |                                |                          |                                                              | Muestra el historial de productos<br>conectados      |
|                    |                  | Clear                   | Νο                             |                          |                                                              | Cancelar borrado                                     |
|                    |                  | Clear                   | Yes                            |                          |                                                              | Borrar historial                                     |
|                    | Wall Con<br>Zone | Wall Con<br>Zone One    | Group 1-16                     | Wall Con                 | 0–31                                                         |                                                      |
| Local              |                  |                         |                                | 1-4                      | OFF                                                          | Establece la zona de Wall Con                        |
|                    |                  | Wall Con                | Group 1-16                     | Wall Con<br>1-4          | 0–31                                                         | seleccionada o la desactiva                          |
|                    |                  | Zone Two                |                                |                          | OFF                                                          |                                                      |
|                    |                  | Version                 | V                              |                          |                                                              | Muestra instalada la versión de<br>firmware          |
|                    |                  | IP Address              |                                |                          |                                                              | Muestra la dirección IP                              |
|                    |                  | Fixture<br>Hours        | _ hours<br>minutes<br>seconds  |                          |                                                              | Muestra el nombre total de las horas<br>del producto |
|                    |                  | Label                   | LO                             | GIC Wall Pa              | nel                                                          | Muestra la etiqueta del producto                     |
|                    |                  | Device UID              |                                |                          |                                                              | Muestra la UID del producto                          |
|                    | Local Info       | MAC Address             |                                |                          |                                                              | Muestra la dirección MAC                             |
|                    |                  | Temperature             |                                | °C                       |                                                              | Muestra la temperatura actual en °C                  |
|                    |                  | Power 1<br>Temperature  |                                | °C                       |                                                              | Muestra la temperatura de NTC 1 en<br>°C             |
|                    |                  | Power 2<br>Temperature  |                                | °C                       |                                                              | Muestra la temperatura de NTC 2 en<br>°C             |
|                    |                  | Power 3<br>Temperature  |                                | °C                       |                                                              | Muestra la temperatura de NTC 3 en<br>°C             |
|                    |                  | Power 4<br>Temperature  |                                | °C                       |                                                              | Muestra la temperatura de NTC 4 en<br>°C             |

| Nivel<br>Principal      |                       | Niveles             | de Programación                                                                                                    | Descripción                                                                                                    |
|-------------------------|-----------------------|---------------------|----------------------------------------------------------------------------------------------------|----------------------------------------------------------------------------------------------------|
| <b>Local</b><br>(cont.) | Local Info<br>(cont.) | Warning<br>Messages | <ul> <li>0. 1=DMX signal lost; 2=Network<br/>disconnect; 3= Artnet signal lost;<br/>4= Sacn signal lost;<br/>1. Output 1 Overcurrent<br/>2. Output 2 Overcurrent<br/>3. Output 1-Short Circuit<br/>4. Output 2-Short Circuit</li> <li>5. POE Device No longer connected<br/>(may have failed)</li> <li>6. POE Device Error-undefined</li> <li>7. POE Hardware Error-undefined</li> <li>8. Internal network hardware error<br/>9. DRIVER 2X Overheat</li> <li>10. POE Device overheat (detail<br/>which device when selected)</li> </ul> | Muestra los errores actuales, p. ej.,<br>"DMX Signal Lost" o "Devices No<br>Longer Detected"                                    |
|                         | System<br>Reset       |                     | No<br>Yes                                                                                                    | Restablece el LOGIC Wall Panel 16-<br>Port a la configuración<br>predeterminada de fábric                                       |
|                         | Match Net             |                     | No<br>Yes                                                                                                    | Establece el segmento de dispositivo como segmento de controlador                                                               |
|                         | Order                 |                     | 1                                                                                                    | Muestra el orden de los dispositivos conectados                                                                                 |
|                         | Output                |                     | 1-32                                                                                                    | Muestra el puerto del dispositivo                                                                                               |
|                         | Model                 |                     |                                                                                                    | Muestra el nombre del dispositivo                                                                                               |
|                         |                       |                     | RED                                                                                                    | 1 canal: atenuador (solamente rojo)                                                                                             |
|                         |                       |                     | GREEN                                                                                                    | 1 canal: atenuador (solamente verde)                                                                                            |
|                         |                       |                     | BLUE                                                                                                    | 1 canal: atenuador (solamente azul)                                                                                             |
|                         |                       |                     | WHITE                                                                                                    | 1 canal: atenuador                                                                                                    |
|                         |                       |                     | TW                                                                                                    | 2 canales, Blanca Ajustable:<br>atenuador, temperatura de color                                                                 |
| Linked                  | Personality           |                     | RGB                                                                                                    | 3 canales: control RGB                                                                                                    |
| Fixture                 |                       |                     | RGBW                                                                                                    | 4 canales: control RGBW                                                                                                    |
|                         |                       |                     | RGBW+D                                                                                                    | 5 canales: atenuador, control RGBW                                                                                              |
|                         |                       | FULL                |                                                                                                    | 10 canales: atenuador, RGBW,<br>macros de color, estroboscopio,<br>programas automáticos y velocidad,<br>velocidad de atenuador |
|                         | DMX<br>Address        |                     | 001–512                                                                                                    | Establece la dirección DMX                                                                                                    |
|                         | Universe              |                     | 0–255                                                                                                    | Establece el universo                                                                                                    |
|                         | Version               |                     | v                                                                                                    | Muestra la versión actual                                                                                                    |
|                         | Discover              |                     |                                                                                                    | Búsqueda de dispositivo                                                                                                    |

ES

## 

| Nivel<br>Principal |         | Niveles                             | de Programa | ición             |                                                                                                    | Descripción                                                                                                    |
|--------------------|---------|-------------------------------------|-------------|-------------------|----------------------------------------------------------------------------------------------------|----------------------------------------------------------------------------------------------------|
|                    |         | Network                             | Net Sv      | witch             | 2<br>10                                                                                              | Establece la dirección IP                                                                                                    |
|                    |         | IP Address                          |             | 2                 |                                                                                                    | Muestra la dirección IP del dispositivo<br>vinculado                                                                                           |
|                    |         | Device UID                          |             |                   |                                                                                                    | Muestra la UID del dispositivo<br>vinculado                                                                                                    |
| Linked             | Eixturo | MAC<br>Address                      | 0           | 0                 |                                                                                                    | Muestra la dirección MAC del<br>dispositivo vinculado                                                                                          |
| (cont.)            | Fixture | Temperature                         | °C          |                   |                                                                                                    | Muestra la temperatura del dispositivo vinculado                                                                                               |
|                    |         | Label                               |             |                   |                                                                                                    | Muestra el nombre del dispositivo<br>vinculado                                                                                                 |
|                    |         | Fixture<br>Hours                    |             | hours             |                                                                                                    | Muestra las horas de funcionamiento del dispositivo vinculado                                                                                  |
|                    |         | Factory<br>Reset                    |             | No<br>Yes         |                                                                                                    | Restablece el dispositivo vinculado                                                                                                    |
|                    | Red     |                                     | 000–2       | 255               |                                                                                                    |                                                                                                    |
|                    | Green   | 000–255                             |             |                   |                                                                                                    | productos conectados. Combina rojo,<br>verde, azul y blanco para generar un<br>color personalizado                                             |
| Static             | Blue    | 000–255                             |             |                   |                                                                                                    |                                                                                                    |
| Static             | White   | 000–255                             |             |                   |                                                                                                    |                                                                                                    |
|                    | Strobe  | 000–255                             |             |                   |                                                                                                    | Establece la frecuencia del estroboscopio                                                                                                    |
| Record             | Play    | Record1–64Record 1–64: Play:::pause |             | –64: Play/<br>use | Reproduce la entrada grabada. Pulse<br>< <b>MENU&gt;</b> para cambiar entre<br>reproducción y pausa. |                                                                                                    |
|                    | Record  | Record1–64                          |             | Record            | 1–64 Cir                                                                                             | Captura/graba la entrada de<br>controlador en vivo a la ranura de<br>Grabación seleccionada Pulse<br>< <b>MENU&gt;</b> para iniciar y detener. |

## 

| Nivel<br>Principal | Niveles de Programación |                     |                       |                               | Descripción                                                     |
|--------------------|-------------------------|---------------------|-----------------------|-------------------------------|-----------------------------------------------------------------|
|                    |                         | Everyday Turn on    |                       | Turn off                      | Programa las horas diarias para                                 |
|                    |                         | 0/0                 | 00–23:00–59:00        | -59                           | encender y apagar (acumulable con<br>otras opciones)            |
|                    |                         |                     | Turn on               | Turn off                      |                                                                 |
|                    |                         | By date             | Month:01–12           | Month:01–<br>12               | Programa una fecha y hora para                                  |
|                    |                         | $\bigcirc \bigcirc$ | Day:01–31             | Day:01–31                     | otras opciones de programación)                                 |
|                    | Schedule                |                     | Year:2000–99          | Year:2000–<br>99              |                                                                 |
|                    | -                       |                     | Mon :                 | $\bigcirc/{ m O}$             |                                                                 |
|                    |                         | By week<br>⊖/⊛      | Tues :                | $\bigcirc / \odot$            |                                                                 |
|                    |                         |                     | Wed :                 | $\bigcirc/{\textcircled{O}}$  | Programa qué días de la semana                                  |
|                    |                         |                     | Thur :                | $\bigcirc/{oldsymbol{\odot}}$ | estara encendido o apagado<br>(acumulable con otras opciones de |
| •                  |                         |                     | Fri :                 | $\bigcirc / \odot$            | programación)                                                   |
| System             |                         |                     | Sat :                 | $\bigcirc/{\textcircled{o}}$  |                                                                 |
| Olock              |                         |                     | Sun :                 | $\bigcirc / \odot$            |                                                                 |
|                    | Setting                 | SysClock:           | 24 hours              |                               | Muestra que el reloj del sistema es de 24 horas                 |
|                    |                         | Date:               | 01-12:01-31:2000-2099 |                               | Establece la fecha actual                                       |
|                    | CIOCK                   | Time:               | 00–23:00–59:00        | )—59                          | Establece la hora actual                                        |
|                    |                         | Week:               | 1–7                   |                               | Establece el día actual de la semana                            |
|                    |                         |                     | On-instant            |                               | Configura el fade in en instantáneo                             |
|                    | Eado In/Out             | Fade In             | On-3second fa         | ade                           | Configura el fade in en un fade de 3 segundos                   |
|                    |                         |                     | Off-instant           |                               | Configura el fade out en instantáneo                            |
|                    |                         | Fade Out            | Off-3second fa        | ade                           | Configura el fade out en un fade de 3 segundos                  |
|                    | Enable                  |                     | Νο                    |                               | Habilita/deshabilita las funciones del                          |
| Clock Yes          |                         | Yes                 |                       | reloj                         |                                                                 |

## 

## **Gráfico RDM**

Consulte la página del producto LOGIC Wall Panel 16- Port en <u>www.iluminarc.com</u> para ver el último gráfico RDM.

| GET | SET | Category           | RDM Parameter IDs (Slot 21-22) | Value  | Required | Detail                                                                                                    |
|-----|-----|--------------------|--------------------------------|--------|----------|----------------------------------------------------------------------------------------------------|
|     |     |                    | DISC_UNIQUE_BRANCH             | 0x0001 | ~        |                                                                                                    |
|     |     | Network            | DISC_MUTE                      | 0x0002 | ~        |                                                                                                    |
|     |     | inanagomon         | DISC_UN_MUTE                   | 0x0003 | <b>~</b> |                                                                                                    |
| ~   |     |                    | QUEUED_MESSAGE                 | 0x0020 |          |                                                                                                    |
| ~   |     | RDM<br>Information | SUPPORTED_PARAMETERS           | 0x0050 | ~        | IDENTIFY_DEVICE, DEVICE_INFO,<br>SOFTWARE_VERSION_LABEL,<br>SUPPORTED_PARAMETERS,<br>DMX_START_ADDRESS,<br>DEVICE_MODEL_DESCRIPTION,<br>MANUFACTURER_LABEL,<br>DEVICE_LABEL, DMX_PERSONALITY,<br>PERSONALITY_DESCRIPTION,<br>SENSOR_DEFINITION, SENSOR_VALUE     |
| ~   |     |                    | PARAMETER_DESCRIPTION          | 0x0051 | ~        |                                                                                                    |
| ~   |     | Product            | DEVICE_INFO                    | 0x0060 | ~        | 1, RDM Protocol Version: V1.0;<br>2, Device_Mode_ID: 0x21A408B9;<br>3, Product Category Defines:<br>PRODUCT_CATEGORY_FIXTURE_FIXED;<br>4, Software Version ID;<br>5, DMX512 Footprint;<br>6, DMX512 Personality;<br>7, DMX512 Start Address;<br>8, Sensor Count; |
|     |     |                    | PRODUCT_DETAIL_ID_LIST         | 0x0070 |          |                                                                                                    |
| ~   |     |                    | DEVICE_MODEL_DESCRIPTION       | 0x0080 |          | LOGIC WALL PANEL                                                                                                    |
| ~   |     |                    | MANUFACTURER_LABEL             | 0x0081 |          | ILUMINARC                                                                                                    |
| ~   | ~   |                    | DEVICE_LABEL                   | 0x0082 |          | LOGIC WALL PANEL                                                                                                    |
| ~   |     |                    | SOFTWARE_VERSION_LABEL         | 0x00C0 | ~        | V                                                                                                    |
| ~   | ×   |                    | FACTORY_DEFAULTS               |        |          | FACTORY_DEFAULTS : yes                                                                                                    |
| ~   | ×   |                    | DMX_PERSONALITY                | 0x00E0 |          | 9pcs persons                                                                                                    |
| ~   |     | DMX Setup          | DMX_PERSONALITY_DESCRIPTION    | 0x00E1 |          | RED/1CH, GREEN/1CH, BLUE/1CH,<br>WHITE/1CH, TW/2CH, RGB/3CH, RGBW/<br>4CH, RGBW+D/5CH, FULL/10CH                                                                                                    |
| ~   | ~   |                    | DMX_START_ADDRESS              | 0x00F0 | ~        | 1-503                                                                                                    |
| ~   |     | Sonsoro            | SENSOR_DEFINITION              | 0x0200 |          | 0.) Product Temperature °C                                                                                                    |
| ~   |     | 36115015           | SENSOR_VALUE                   | 0x0201 |          | —20° —100°                                                                                                    |
| ~   | ~   | Control            | IDENTIFY_DEVICE                | 0x1000 | ~        | Identify State: Off                                                                                                    |

## ILUMINARC.

## Consignes de sécurité

Ces consignes de sécurité contiennent des informations importantes sur l'installation, l'utilisation et l'entretien de LOGIC Wall Panel 16- Port.

- ATTENTION :
  - Seules des personnes qualifiées et compétentes doivent ouvrir ce produit pour maintenance. Coupez le courant avant toute maintenance!
  - Le boîtier de ce produit peut être chaud lorsqu'il fonctionne. Montez ce produit dans un endroit avec une ventilation adéquate, à au moins 20 po (50 cm) des surfaces adjacentes.
  - Lors du transfert d'un produit à partir d'environnements à température extrême (par exemple, un camion froid vers une salle de réception chaude et humide), de la condensation peut se former sur les composants électroniques internes du produit. Pour éviter de provoquer une panne, laissez le produit s'acclimater complètement au milieu environnant avant de le brancher.
  - Une protection contre les surintensités de type disjoncteur externe et/ou fusible est requise lors du fonctionnement du produit dans un environnement électrique municipal.

#### **TOUJOURS** :

- Utiliser un câble de sécurité lors du montage de ce produit en hauteur.
- Brancher ce produit à un circuit relié à la terre et protégé.

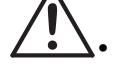

FR

- NE PAS :
  - Laisser de matériau inflammable à moins de 0.3 m de ce produit lorsqu'il fonctionne ou s'il est branché.
  - Brancher ce produit à un variateur ou à un rhéostat.
  - Utiliser ce produit si le boîtier ou les câbles semblent endommagés.
  - Utiliser ce produit à l'extérieur ou dans un endroit où la poussière, la chaleur excessive, l'eau ou l'humidité peuvent l'affecter. (IP20)
- La température ambiante maximale est de 113 °F (45 °C). Ne faites pas fonctionner ce produit à des températures plus élevées.
- La température ambiante minimale est de -4 °F (-20 °C). Ne faites pas fonctionner ce produit à des températures plus basses.
- Pour éviter toute usure inutile et améliorer sa durée de vie, débranchez complètement le produit via le disjoncteur ou le débrancher pendant les périodes d'inutilisation.
- En cas de problème de fonctionnement grave, arrêter immédiatement de l'utiliser.

#### Déclaration de conformité à la FCC

Cet appareil est conforme à la partie 15, partie B des règles de la FCC. Le fonctionnement est soumis aux deux conditions suivantes :

- 1. Cet appareil ne doit pas causer d'interférences nuisibles et
- 2. Cet appareil doit accepter toute interférence reçue, y compris les interférences susceptibles de provoquer un fonctionnement indésirable.

Cet équipement a été testé et déclaré conforme aux limites d'un appareil numérique de classe B, conformément à la partie 15 des règles de la FCC. Ces limites sont établies pour fournir une protection raisonnable contre les interférences nuisibles dans une installation résidentielle. Cet équipement génère des utilisations et peut émettre de l'énergie de radiofréquence et, s'il n'est pas installé et utilisé conformément aux instructions, il peut causer des interférences nuisibles aux communications radio. Cependant, il n'y a aucune garantie que des interférences ne se produiront pas dans une installation particulière. Si cet équipement cause des interférences nuisibles à la réception radio ou télévision, ce qui peut être déterminé en éteignant et en rallumant l'équipement, l'utilisateur est encouragé à essayer de corriger l'interférence par une ou plusieurs des mesures suivantes :

- Réorienter ou déplacer l'antenne de réception.
- Augmenter la distance entre l'équipement et le récepteur.
- Brancher l'équipement à une prise sur un circuit différent de celui auquel le récepteur est connecté.
- Consulter le revendeur ou un technicien radio/TV expérimenté afin d'obtenir de l'aide.

Tout changement ou modification non expressément approuvé(e) par la partie responsable de la conformité pourrait annuler l'autorité de l'utilisateur à faire fonctionner l'équipement.

#### Contenu de la boîte

LOGIC Wall Panel 16- Port

• Manuel de Référence

Cles de porte (X2)

#### **Alimentation CA**

Cet appareil est doté d'une alimentation universelle prenant charge toute tension d'entrée comprise entre 200 et 240 VCA, 50/60 Hz.

## 

| Prise CA      |                    |                |                   |  |  |  |
|---------------|--------------------|----------------|-------------------|--|--|--|
| Connexion     | Câble (États-Unis) | Câble (Europe) | Couleur de la vis |  |  |  |
| Conducteur CA | Noir               | Marron         | Jaune/Cuivré      |  |  |  |
| Neutre CA     | Blanc              | Bleu           | Argenté           |  |  |  |
| Terre CA      | Vert/Jaune         | Vert/Jaune     | Vert              |  |  |  |

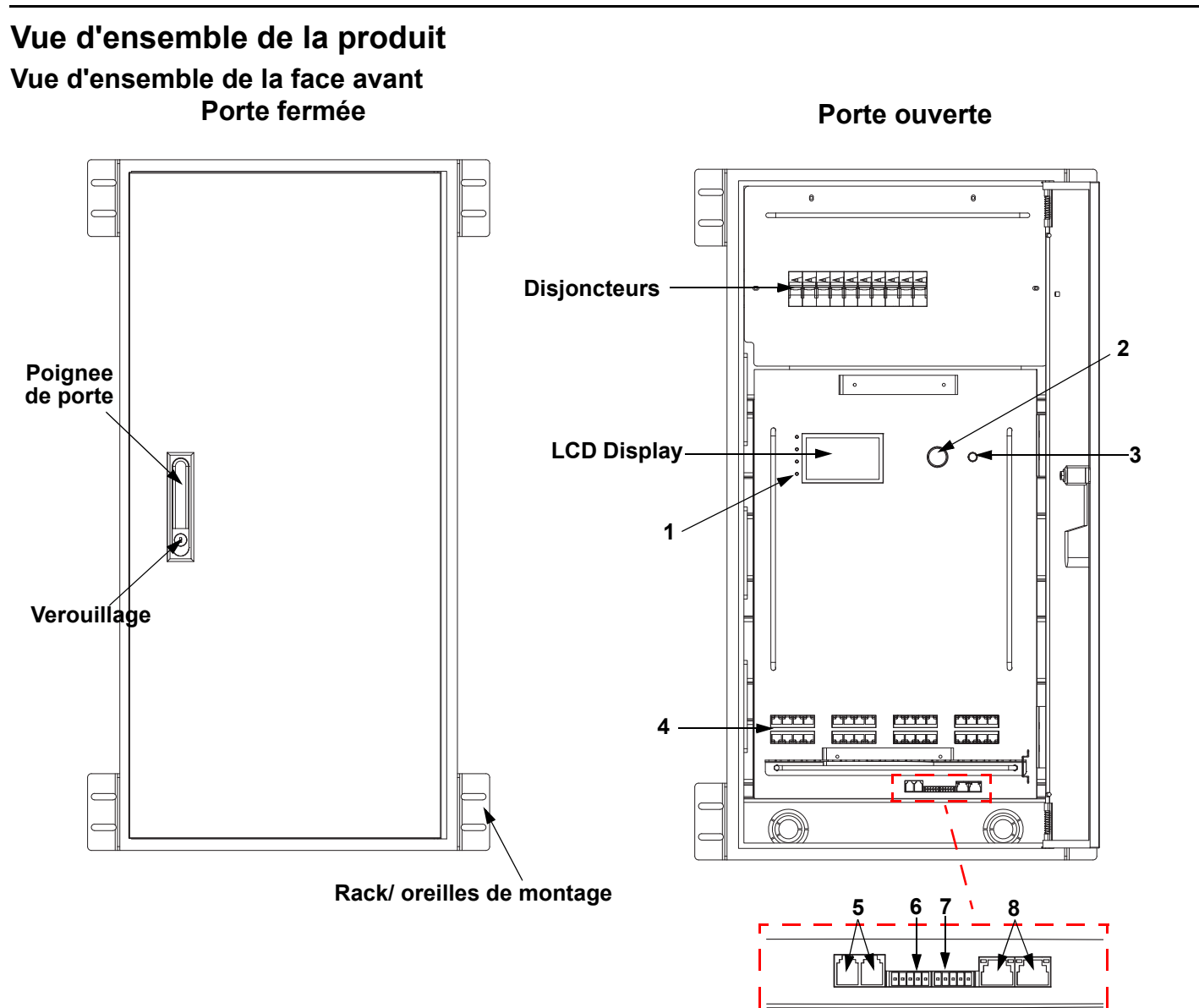

| # | Nom                      | Fonction                                                                                                    |
|---|--------------------------|----------------------------------------------------------------------------------------------------|
|   |                          | POWER: vert, indique la connexion à l'alimentation                                                                                                    |
|   |                          | <b>NET:</b> jaune, indique une connexion Ethernet                                                                                                    |
| 1 | LED indicators           | ACT: blanc, indique un signal du contrôleur                                                                                                    |
|   |                          | <b>ERROR/ALERT:</b> les appareils déconnectés provoquent l'allumage de ce témoin, entre autres alertes. Rouge, indique une erreur (voir <b>Warning Messages</b> dans le menu)                                                                                                    |
| 2 | MENU/ENTER               | Tourner pour naviguer vers le haut ou vers le bas dans la liste du menu et augmenter ou diminuer une valeur numérique sélectionnée. Appuyer pour activer l'élément de menu actuellement affiché ou pour confirmer la valeur actuellement sélectionnée pour la fonction sélectionnée. |
| 3 | <back> button</back>     | Permet de sortir du menu ou de la fonction en cours.                                                                                                    |
| 4 | LOGIC FIXTURE<br>OUTPUTS | Connecteur IEEE 802.3bt POE RJ45 pour produits L $\Omega$ GIC de sortie                                                                                                    |
| 5 | WALL CON<br>OUTPUT 1/2   | Connecteur RJ12 pour LΩGIC Wall Controller                                                                                                    |
| 6 | DMX IN                   | Connecteur phoenix 5 broches pour entrée DMX                                                                                                    |
| 7 | DMX THRU                 | Connecteur phoenix 5 broches pour sortie DMX                                                                                                    |
| 8 | NETWORK IN/<br>THRU      | Connecteurs RJ45 pour entrée et sortie Ethernet                                                                                                    |

23

FR

## 

## Schéma de présentation latérale

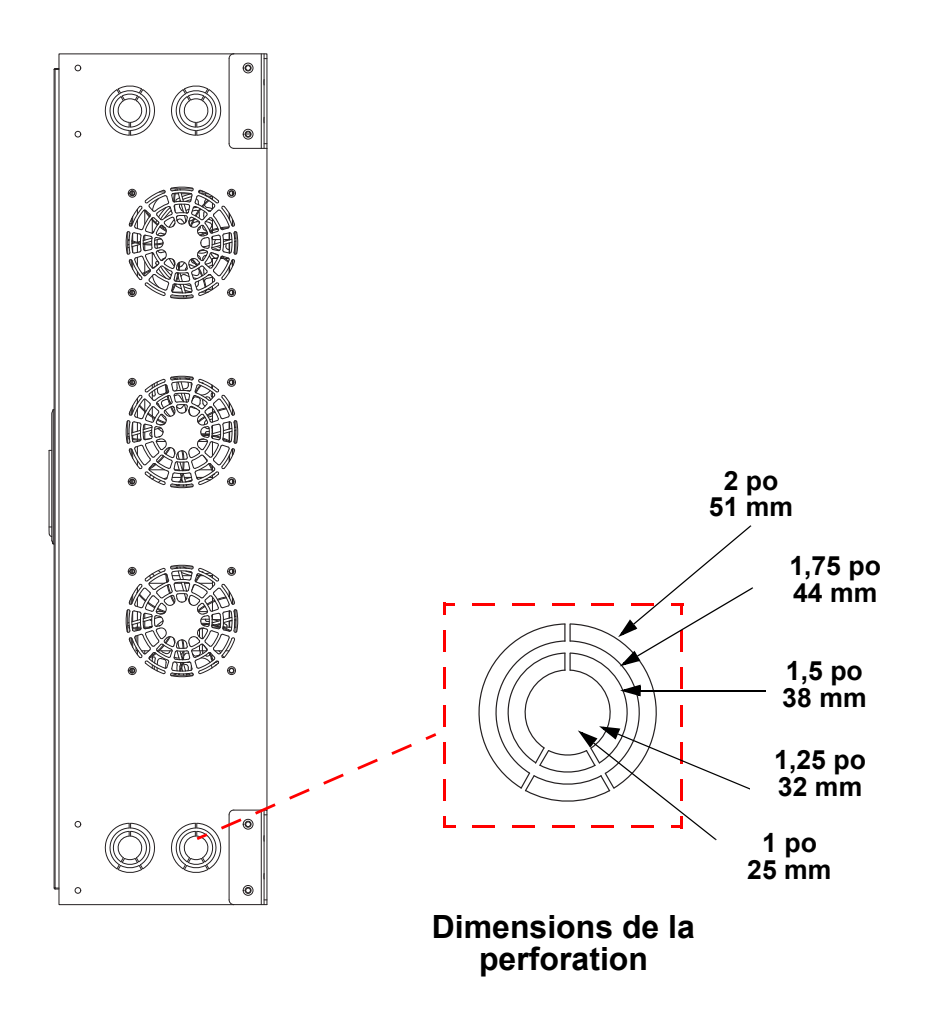

## FR

#### LOGIC Wall Controller

Chaque LOGIC Wall Panel 16- Port est livré avec un panneau de commande mural (LΩGIC Wall Controller) qui se branche sur un connecteur RJ12 à l'arrière du produit.

- Les boutons 1 à 8 déclenchent la lecture des programmes enregistrés correspondants.
- Les boutons 9 et 10 permettent de diminuer et d'augmenter la luminosité des produits LΩGIC connectés.
- Les commutateurs DIP 5 bits définissent l'adresse du LΩGIC Wall Controller

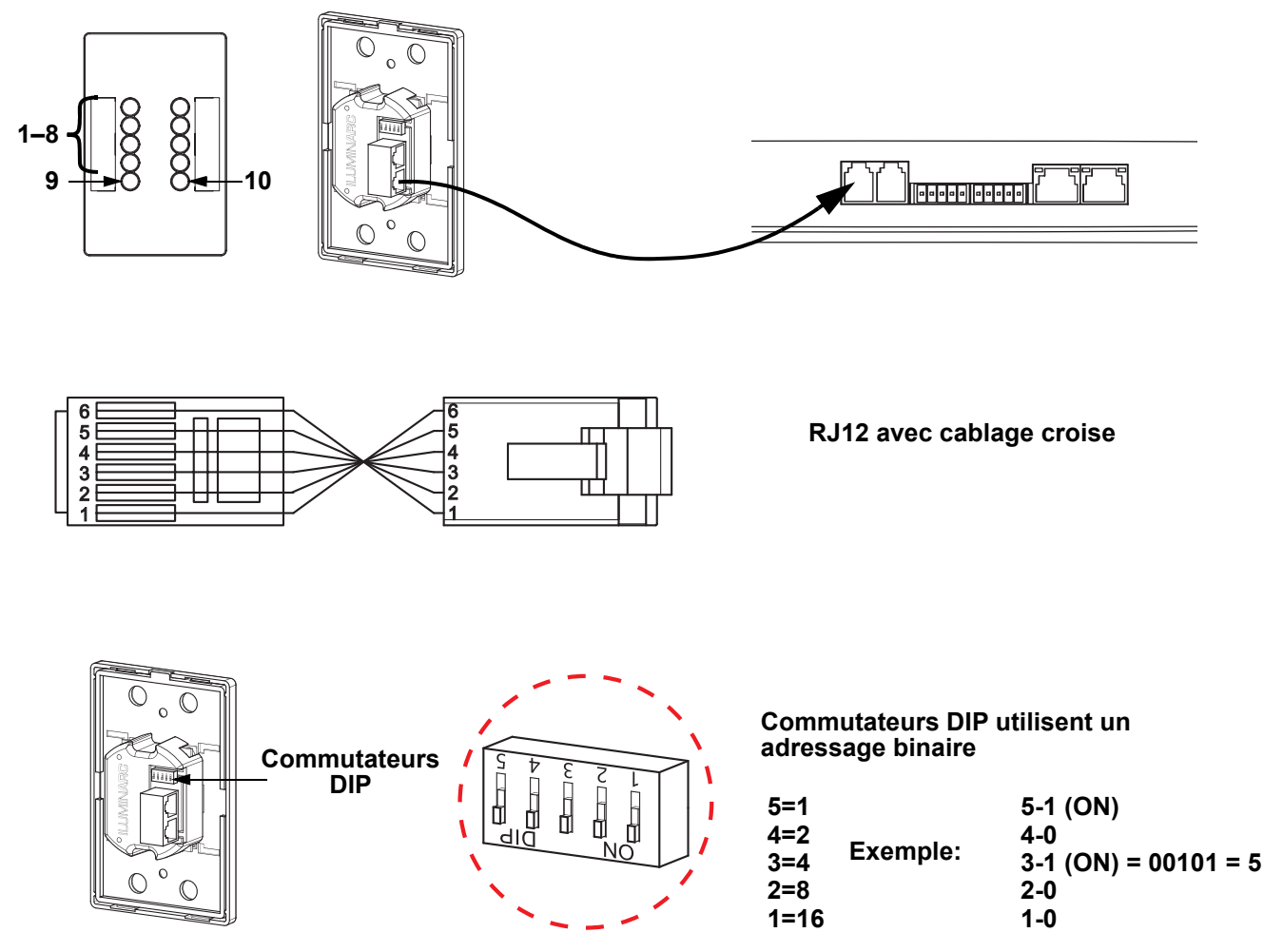

### **Raccordement DMX**

Le LOGIC Wall Panel 16- Port fonctionnera avec une console DMX au moyen d'une connecteur phoenix à 5 broches. Une introduction au DMX est à votre disposition sur <u>www.iluminarc.com</u>.

#### **Connexion DMX**

Le LOGIC Wall Panel 16- Port dispose d'une connexion DMX 512 utilisant un connecteur phoenix à 5 broches. Consultez le manuel d'utilisation pour connecter et configurer le système DMX.

#### Sortie DMX

#### Connecteur de signal

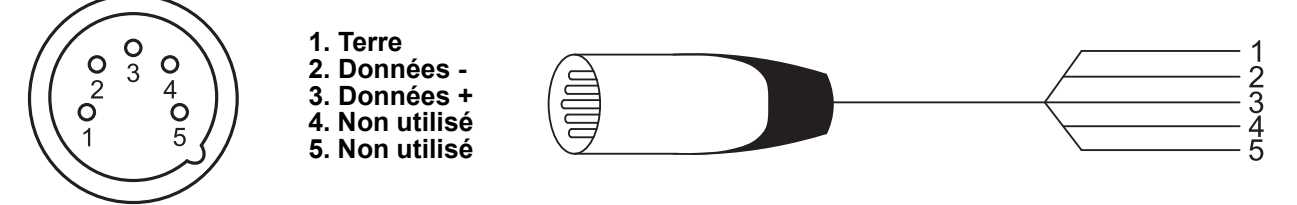

## ILUMINARC.

#### Gestion des périphériques à distance

Le protocole RDM (gestion des périphériques à distance) est un standard pour la communication bidirectionnelle des appareils dotés de fonctions DMX dans un câblage DMX existant. Le LOGIC Wall Panel 16- Port supporte le protocole RDM permettant un retour d'information pour la surveillance et des changements des options de menu. Veuillez télécharger le manuel de l'utilisateur à partir du site internet <u>www.iluminarc.com</u> pour plus de détails.

#### Connexions du signal

Vous pouvez relier le LOGIC Wall Panel 16- Port à un contrôleur ou à un logiciel de contrôle à l'aide d'une connexion Ethernet. En cas d'utilisation du LOGIC Wall Panel 16- Port conjointement avec d'autres appareils compatibles avec les protocoles Art-Net<sup>™</sup> ou sACN, vous gardez le contrôle individuel sur un même réseau. Veuillez consulter le manuel d'utilisation pour plus d'informations sur la connexion et la configuration de l'appareil avec ces signaux.

#### **Connexions Art-Net™**

Art-Net<sup>™</sup> est un protocole Ethernet par TCP/IP qui permet de transférer de grandes quantités de données DMX512 en utilisant une connexion etherCON RJ45 sur un grand réseau. Une introduction au protocole Art-Net<sup>™</sup> est disponible sur le site internet <u>www.iluminarc.com</u>.

Art-Net™ conçu et droit d'auteur par Artistic Licence Holdings Ltd.

#### **Connexions sACN**

Également appelé ANSI E1.31, le streaming ACN est un protocole Ethernet qui utilise les couches et le formatage de l'Architecture for Control Networks pour. transporter des données DMX512 par IP ou tout autre réseau compatible ACN.

#### Installation

Avant de monter cet appareil, lisez et assimilez les Consignes de sécurité. Le LOGIC Wall Panel 16- Port :

- Peut être monté à l'aide d'un support mural.
- Peut être monté à l'aide d'un support en rack.

Soyez sûr que les matériels de montage sont capables de supporter le poids du produit.

#### Schéma de Montage de l'Appareil

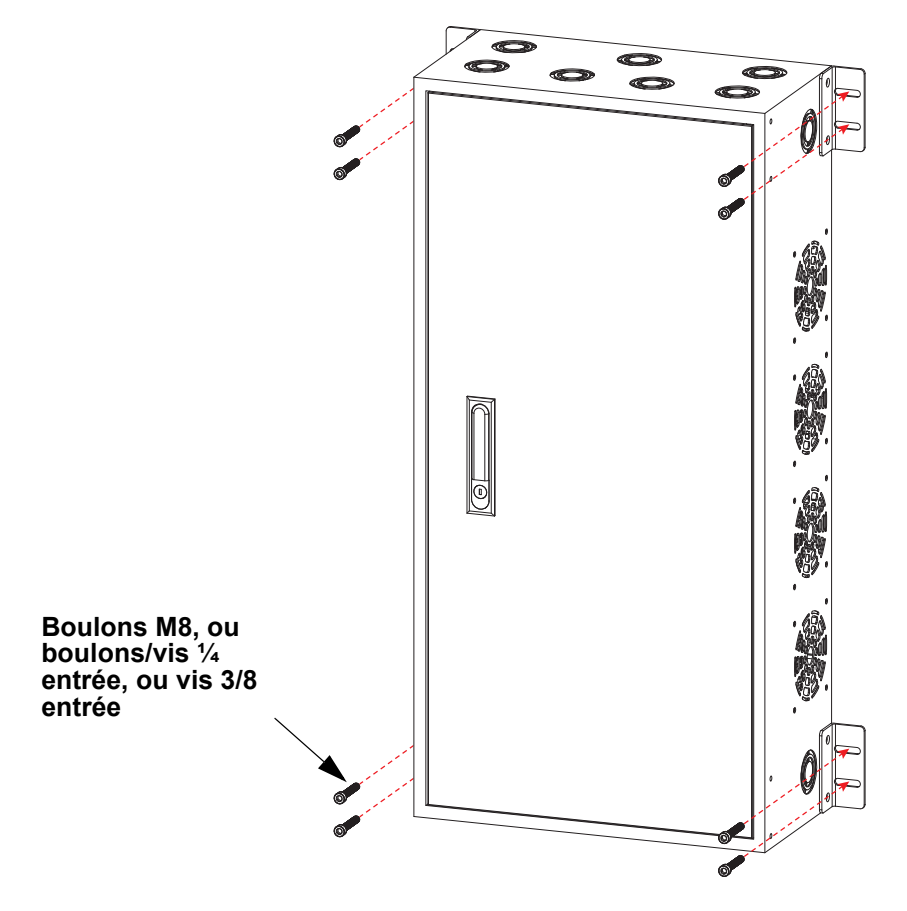

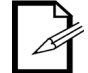

Il est possible de détacher les oreilles de montage et de les déplacer vers l'avant du produit pour une installation en rack.

#### Menu Map

FR

Refer to the LOGIC Wall Panel 16- Port product page on <u>www.iluminarc.com</u> for the latest menu map.

| Menu<br>Principal | Niveaux de Programmation |                        |            |              |                              | Description                                    |
|-------------------|--------------------------|------------------------|------------|--------------|------------------------------|------------------------------------------------|
|                   |                          |                        | DMX512     |              |                              |                                                |
| Protocol          |                          |                        | ArtNet     |              |                              | Définit le protocole de contrôle               |
|                   |                          |                        | sACN       |              |                              |                                                |
|                   |                          | Status:                |            |              | Affiche Normal ou Fault      |                                                |
|                   |                          |                        | Connect:   |              |                              | Affiche <b>On</b> ou <b>Off</b>                |
|                   | Output                   | Output 1-32            | CLASS:     |              |                              | Affiche None ou 1–8                            |
|                   | Status                   | Status                 | V1:        | _ V Cur 1: _ | _ mA                         | Indique la tension et le courant de            |
|                   |                          |                        | V2:        | _ V Cur 2: _ | _ mA                         | sortie                                         |
|                   |                          |                        | Power:     |              | W                            | Indique la puissance de sortie                 |
|                   | Not Switch               |                        | 2.X.)      | (.X          |                              | Sélectionne la première valeur de              |
|                   | Net Switch               |                        | 10.X.      | X.X          |                              | l'adresse IP                                   |
|                   | Universe                 |                        | 000-255 /  | 001–256      |                              | Sélectionne l'univers                          |
|                   | Universe                 |                        | (Art-Net™) | (sACN)       |                              | Selectionne runivers                           |
|                   | Bassword                 |                        | ON         | 1            |                              | Active/désactive le verrouillage par           |
|                   | Fassworu                 |                        | OF         | F            | mot de passe : <b>123456</b> |                                                |
|                   | Priority                 |                        | Control    | panel        | Le Wall Con est prioritaire  |                                                |
|                   | Тпопту                   |                        | Signal     |              |                              | L'entrée du signal est prioritaire             |
|                   | History                  | List                   |            |              |                              | Affiche l'historique des produits<br>connectés |
|                   |                          | Cloar                  | Νο         |              |                              | Annuler Effacer                                |
|                   |                          | Clear                  | Yes        |              |                              | Effacer l'historique                           |
| Level             | Wall Con<br>Zone         | Wall Con<br>Zone One   | Group 1 16 | Wall Con     | 0–31                         |                                                |
| Local             |                          |                        | Group 1-16 | 1-4          | OFF                          | Définit la zone du Wall Con                    |
|                   |                          | Wall Con               | Group 1-16 | Wall Con     | 0–31                         | sélectionné ou la désactive                    |
|                   |                          | Zone Two               |            | 1-4          | OFF                          |                                                |
|                   |                          | Version                | V          |              |                              | Affiche la version du micrologiciel            |
|                   |                          | IP Address             |            |              |                              | Affiche l'adresse IP                           |
|                   |                          | <b>F</b> ischeren      |            | _ hours      |                              | - Affiche le tempe pendent le ruel             |
|                   |                          | Hours                  |            | minutes      |                              | Alliche le temps pendant lequel                |
|                   |                          |                        |            | seconds      |                              |                                                |
|                   |                          | Label                  | LO         | GIC Wall Pa  | nel                          | Affiche l'étiquette du produit                 |
|                   |                          | Device UID             |            | <u> </u>     |                              | Affiche l'UID de l'appareil                    |
|                   | Local Info               | MAC Address            |            |              |                              | Affiche l'adresse MAC actuelle                 |
|                   | Local Into               | Temperature            |            | °C           |                              | Affiche la température actuelle en °C          |
|                   |                          | Power 1<br>Temperature |            | °C           |                              | Affiche la température NTC 1 en °C             |
|                   |                          | Power 2<br>Temperature |            | °C           |                              | Affiche la température NTC 2 en °C             |
|                   |                          | Power 3<br>Temperature |            | °C           |                              | Affiche la température NTC 3 en °C             |
|                   |                          | Power 4<br>Temperature |            | °C           |                              | Affiche la température NTC 4 en °C             |

## ILUMINARC.

| Menu<br>Principal       |                       | Niveaux             | de Programmation                                                                                                    | Description                                                                                                    |
|-------------------------|-----------------------|---------------------|----------------------------------------------------------------------------------------------------|----------------------------------------------------------------------------------------------------|
| <b>Local</b><br>(suite) | Local Info<br>(suite) | Warning<br>Messages | <ul> <li>0. 1=DMX signal lost; 2=Network<br/>disconnect; 3= Artnet signal lost;<br/>4= Sacn signal lost;<br/>1. Output 1 Overcurrent<br/>2. Output 2 Overcurrent<br/>3. Output 1-Short Circuit<br/>4. Output 2-Short Circuit</li> <li>5. POE Device No longer connected<br/>(may have failed)</li> <li>6. POE Device Error-undefined</li> <li>7. POE Hardware Error-undefined</li> <li>8. Internal network hardware error<br/>9. DRIVER 2X Overheat</li> <li>10. POE Device overheat (detail<br/>which device when selected)</li> </ul> | Indique la ou les erreurs en cours, par<br>exemple "DMX Signal Lost" ou<br>"Devices No Longer Detected"                       |
|                         | System<br>Reset       |                     | No<br>Yes                                                                                                    | Réinitialise les paramètres d'usine par défaut du LOGIC Wall Panel 16- Port                                                   |
|                         | Match Net             | No<br>Yes           |                                                                                                    | Définit le segment de l'appareil sur le segment pilote                                                                        |
|                         | Order                 | 1                   |                                                                                                    | Affiche l'ordre des appareils<br>connectés                                                                                    |
|                         | Output                |                     | 1-32                                                                                                    | Affiche le port de l'appareil                                                                                                 |
|                         | Model                 |                     |                                                                                                    | Affiche le nom de l'appareil                                                                                                  |
|                         |                       |                     | RED                                                                                                    | 1 canal: gradateur (rouge seulement)                                                                                          |
|                         |                       |                     | GREEN                                                                                                    | 1 canal: gradateur (vert seulement)                                                                                           |
|                         |                       |                     | BLUE                                                                                                    | 1 canal: gradateur (bleu seulement)                                                                                           |
|                         |                       |                     | WHITE                                                                                                    | 1 canal: gradateur                                                                                                    |
|                         |                       | TW                  |                                                                                                    | 2 canaux, Réglable Blanc: gradateur, température de couleur                                                                   |
| Linked                  | Personality           |                     | RGB                                                                                                    | 3 canaux: contrôle RGB                                                                                                    |
| Fixture                 |                       |                     | RGBW                                                                                                    | 4 canaux: contrôle RGBW                                                                                                    |
|                         |                       |                     | RGBW+D                                                                                                    | 5 canaux: gradateur, contrôle RGBW                                                                                            |
|                         |                       | FULL                |                                                                                                    | 10 canaux: gradateur, RGBW, macros<br>de couleur, stroboscope, programmes<br>automatiques et vitesse, vitesse du<br>gradateur |
|                         | DMX<br>Address        |                     | 001–512                                                                                                    | Définit l'adresse DMX                                                                                                    |
|                         | Universe              |                     | 0–255                                                                                                    | Définit des univers                                                                                                    |
|                         | Version               |                     | v                                                                                                    | Affiche la version actuelle                                                                                                   |
|                         | Discover              |                     |                                                                                                    | Rechercher un appareil                                                                                                    |

## 

| Menu<br>Principal | Niveaux de Programmation |                        |                            |                             |                                                                                                | Description                                                                                                    |
|-------------------|--------------------------|------------------------|----------------------------|-----------------------------|------------------------------------------------------------------------------------------------|----------------------------------------------------------------------------------------------------|
|                   |                          | Network                | Net S                      | witch                       | 2<br>10                                                                                        | Définit l'adresse IP                                                                                                    |
|                   |                          | IP Address             |                            | 2                           |                                                                                                | Affiche l'adresse IP de l'appareil associé                                                                                                    |
|                   |                          | Device UID             |                            |                             |                                                                                                | Affiche l'UID de l'appareil associé                                                                                                    |
| Linked            | Fixturo                  | MAC<br>Address         | 0                          |                             |                                                                                                | Affiche l'adresse MAC de l'appareil associé                                                                                                    |
| (suite)           | Fixture                  | Temperature            | °C                         |                             |                                                                                                | Affiche la température de l'appareil associé                                                                                                    |
|                   |                          | Label                  |                            |                             |                                                                                                | Affiche le nom de l'appareil associé                                                                                                    |
|                   |                          | Fixture<br>Hours       | hours                      |                             |                                                                                                | Affiche les heures de travail de l'appareil associé                                                                                                    |
|                   |                          | Factory<br>Reset       | No                         |                             |                                                                                                | Réinitialise l'appareil associé                                                                                                    |
|                   | Rod                      |                        | 000-                       | 255                         |                                                                                                |                                                                                                    |
|                   | Green                    |                        | 000                        | 255                         | onnectés. Combine les couleurs<br>rouge, vert, bleu et blanc pour un<br>résultat personnalisé. |                                                                                                    |
| Static            | Blue                     |                        | 000                        | 255                         |                                                                                                |                                                                                                    |
| Static            | White                    |                        | 000                        | 255                         |                                                                                                |                                                                                                    |
|                   | Strobo                   | 000-255                |                            |                             |                                                                                                | Pàgle la fréquence de stroboscone                                                                                                    |
|                   | Slibbe                   |                        | 000-                       | -255                        |                                                                                                | Locture des entrées enregistrées                                                                                                    |
| Record            | Play                     | Record<br><sup>:</sup> | 1–64<br>- <sup>:</sup> – – | Record 1–64: Play/<br>pause |                                                                                                | Appuyez sur <b><menu></menu></b> pour basculer<br>entre la lecture et la pause.                                                                                               |
|                   | Record                   | Record1–64             |                            | Record 1–64 Clr             |                                                                                                | Capture / enregistre l'entrée du<br>contrôleur en direct dans<br>l'emplacement d'enregistrement<br>sélectionné. Appuyez sur <b><menu></menu></b><br>pour démarrer et arrêter. |

FR

## 

| Menu<br>Principal |                  | Niveaux             | de Programmation  |                     | Description                                                        |
|-------------------|------------------|---------------------|-------------------|---------------------|--------------------------------------------------------------------|
|                   |                  | Everyday            | Turn on Tu<br>Y   |                     | Programmation des heures<br>quotidiennes d'allumage et             |
|                   |                  | $\bigcirc \bigcirc$ | 00–23:00–59:00    | -59                 | options de programmation)                                          |
|                   |                  |                     | Turn on           | Turn off            |                                                                    |
|                   |                  | By date             | Month:01–12       | Month:01–<br>12     | Programmation d'une date et d'une heure d'allumage et d'extinction |
|                   |                  | $\bigcirc / \odot$  | Day:01–31         | Day:01–31           | (cumulable avec d'autres options de                                |
|                   | Schedule         |                     | Year:2000–99      | Year:2000–<br>99    | programmation                                                      |
|                   |                  |                     | Mon :             | $\bigcirc \bigcirc$ | _                                                                  |
|                   |                  | By week<br>⊜/⊛      | Tues :            | $\bigcirc \bigcirc$ |                                                                    |
|                   |                  |                     | Wed :             | $\bigcirc \bigcirc$ | Programmation des jours de la                                      |
|                   |                  |                     | Thur :            | $\bigcirc \bigcirc$ | cumulable avec d'autres options de                                 |
|                   |                  |                     | Fri :             | $\bigcirc \bigcirc$ | programmation)                                                     |
| System            |                  |                     | Sat :             | $\bigcirc \bigcirc$ | _                                                                  |
| Clock             |                  |                     | Sun :             | $\bigcirc \bigcirc$ |                                                                    |
|                   | •                | SysClock:           | 24 hours          |                     | Affiche l'horloge système en mode 24 heures                        |
|                   | Setting<br>Clock | Date:               | 01–12:01–31:2000  | -2099               | Définit la date du jour                                            |
|                   |                  | Time:               | 00-23:00-59:00-59 |                     | Définit l'heure actuelle                                           |
|                   |                  | Week:               | 1–7               |                     | Définit le jour actuel de la semaine                               |
|                   |                  | Eado In             | On-instant        |                     | Définit l'apparition en fondu sur<br>immédiat                      |
|                   | Eado In/Out      | I due III           | On-3second fa     | de                  | Définit l'apparition en fondu sur 3 secondes                       |
|                   |                  | Eada Out            | Off-instant       |                     | Définit la disparition en fondu sur<br>immédiat                    |
|                   |                  | Faue Out            | Off-3second fa    | ıde                 | Définit la disparition en fondu sur 3 secondes                     |
|                   | Enable No        |                     |                   |                     | Permet d'activer/désactiver les                                    |
|                   | Clock            |                     | Yes               |                     | fonctions de programmation horaire                                 |

## 

## **Graphique RDM**

FR

Reportez-vous à la page du produit LOGIC Wall Panel 16- Port sur <u>www.iluminarc.com</u> pour la dernière graphique RDM..

| GET | SET      | Category              | RDM Parameter IDs (Slot 21-22) | Value  | Required | Detail                                                                                                    |
|-----|----------|-----------------------|--------------------------------|--------|----------|----------------------------------------------------------------------------------------------------|
|     |          |                       | DISC_UNIQUE_BRANCH             | 0x0001 | ~        |                                                                                                    |
|     |          | Network<br>Management | DISC_MUTE                      | 0x0002 | ~        |                                                                                                    |
|     |          | management            | DISC_UN_MUTE                   | 0x0003 | ~        |                                                                                                    |
| <   |          |                       | QUEUED_MESSAGE                 | 0x0020 |          |                                                                                                    |
| ~   |          | RDM<br>Information    | SUPPORTED_PARAMETERS           | 0x0050 | ~        | IDENTIFY_DEVICE, DEVICE_INFO,<br>SOFTWARE_VERSION_LABEL,<br>SUPPORTED_PARAMETERS,<br>DMX_START_ADDRESS,<br>DEVICE_MODEL_DESCRIPTION,<br>MANUFACTURER_LABEL,<br>DEVICE_LABEL, DMX_PERSONALITY,<br>PERSONALITY_DESCRIPTION,<br>SENSOR_DEFINITION, SENSOR_VALUE     |
| <   |          |                       | PARAMETER_DESCRIPTION          | 0x0051 | ~        |                                                                                                    |
| ~   |          | Product               | DEVICE_INFO                    | 0x0060 | ~        | 1, RDM Protocol Version: V1.0;<br>2, Device_Mode_ID: 0x21A408B9;<br>3, Product Category Defines:<br>PRODUCT_CATEGORY_FIXTURE_FIXED;<br>4, Software Version ID;<br>5, DMX512 Footprint;<br>6, DMX512 Personality;<br>7, DMX512 Start Address;<br>8, Sensor Count; |
|     |          |                       | PRODUCT_DETAIL_ID_LIST         | 0x0070 |          |                                                                                                    |
| ~   |          |                       | DEVICE_MODEL_DESCRIPTION       | 0x0080 |          | LOGIC WALL PANEL                                                                                                    |
| ~   |          |                       | MANUFACTURER_LABEL             | 0x0081 |          | ILUMINARC                                                                                                    |
| ~   | ~        |                       | DEVICE_LABEL                   | 0x0082 |          | LOGIC WALL PANEL                                                                                                    |
| ~   |          |                       | SOFTWARE_VERSION_LABEL         | 0x00C0 | ~        | V                                                                                                    |
| ~   | ~        |                       | FACTORY_DEFAULTS               |        |          | FACTORY_DEFAULTS : yes                                                                                                    |
| <   | ~        |                       | DMX_PERSONALITY                | 0x00E0 |          | 9pcs persons                                                                                                    |
| •   |          | DMX Setup             | DMX_PERSONALITY_DESCRIPTION    | 0x00E1 |          | RED/1CH, GREEN/1CH, BLUE/1CH,<br>WHITE/1CH, TW/2CH, RGB/3CH, RGBW/<br>4CH, RGBW+D/5CH, FULL/10CH                                                                                                    |
| >   | <b>v</b> |                       | DMX_START_ADDRESS              | 0x00F0 | ~        | 1-503                                                                                                    |
| >   |          | Concert               | SENSOR_DEFINITION              | 0x0200 |          | 0.) Product Temperature °C                                                                                                    |
| >   |          | Sensors               | SENSOR_VALUE                   | 0x0201 |          | —20° —100°                                                                                                    |
| ~   | ~        | Control               | IDENTIFY_DEVICE                | 0x1000 | ~        | Identify State: Off                                                                                                    |

## Sicherheitshinweise

Diese Sicherheitshinweise enthalten wichtige Informationen zu Installation, Nutzung und Wartung des LOGIC Wall Panel 16- Port.

- VORSICHT!
  - Dieses Produkt darf nur von qualifiziertem und kompetentem Personen für Wartungsarbeiten geöffnet werden. Vor allen Arbeiten an dem Produkt muss die Spannungsversorgung ausgeschaltet werden!
  - Das Gehäuse dieses Produkts kann heiß sein, wenn es Betrieb ist. Montieren Sie dieses Produkt immer an einem Ort mit ausreichender Belüftung und mit einem Mindestabstand von 50 cm (20 Zoll) zu angrenzenden Flächen.
  - Wenn das Produkt von einer Umgebung mit extremen Temperaturen (z. B. von einem kalten LKW in einen warmen, feuchten Ballsaal) transportiert wird, kann sich auf der internen Elektronik des Produkts Kondensation bilden. Um einen Ausfall zu vermeiden, geben Sie dem Produkt Zeit, sich an die neue Umgebungstemperatur anzupassen, bevor Sie es an das Stromnetz anschließen.
  - Wenn das Produkt in einer städtischen Stromumgebung betrieben wird, ist ein externer Leistungsschalter und/oder eine Abzweigsicherung erforderlich.

#### FOLGENDES SOLLTEN SIE IMMER TUN:

- Verwenden Sie unbedingt ein Sicherheitskabel, wenn Sie dieses Produkt über Kopf montieren.
- Schließen Sie dieses Produkt an einen geerdeten und geschützten Stromkreis an.

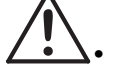

#### FOLGENDES SOLLTEN SIE NIEMALS TUN:

- Brennbares Material in einem Umkreis von 0.3 m um das Gerät herum liegen lassen, während es in Betrieb ist oder an das Stromnetz angeschlossen ist.
- Dieses Produkt an einen Dimmer oder Rheostat anschließen.
- Das Gerät betreiben, wenn das Gehäuse oder die Kabel beschädigt sind.
- Dieses Produkt im Freien oder an einem Ort betreiben, an dem es durch Staub, übermäßige Hitze, Wasser oder Feuchtigkeit beeinträchtigt werden kann. (IP20)
- Die maximale Umgebungstemperatur beträgt 45 °C (113 °F). Betreiben Sie dieses Produkt nicht bei höheren Temperaturen.
- Die minimale Umgebungstemperatur beträgt -20 °C (-4 °F). Betreiben Sie dieses Produkt nicht bei niedrigeren Temperaturen.
- Um unnötigen Verschleiß zu vermeiden und die Lebensdauer des Geräts zu verlängern, sollten Sie das Gerät bei Nichtgebrauch über einen Unterbrecher oder durch Ziehen des Netzsteckers vollständig von der Stromversorgung trennen.
- Im Falle einer schwerwiegenden Störung ist der Betrieb sofort einzustellen.

#### FCC Konformitätserklärung

Dieses Gerät entspricht Teil 15 Abschnitt B der FCC-Vorschriften. Der Betrieb unterliegt den folgenden zwei Bedingungen:

- 1. Dieses Gerät darf keine schädlichen Störungen verursachen, und
- 2. Dieses Gerät muss alle empfangenen Interferenzen aufnehmen, einschließlich Interferenzen, die einen unerwünschten Betrieb verursachen können.

Dieses Gerät wurde getestet und entspricht gemäß Teil 15 der FCC-Vorschriften den Grenzwerten für ein digitales Gerät der Klasse B. Diese Grenzwerte sollen einen angemessenen Schutz gegen schädliche Störungen in Wohngebieten gewährleisten. Dieses Gerät erzeugt und verwendet Hochfrequenzenergie und kann diese ausstrahlen. Wenn es nicht gemäß den Anweisungen installiert und verwendet wird, kann es schädliche Störungen des Funkverkehrs verursachen. Es kann jedoch nicht garantiert werden, dass bei einer bestimmten Installation keine Störungen auftreten. Wenn dieses Gerät den Radio- oder Fernsehempfang stört, was durch Aus- und Einschalten des Geräts festgestellt werden kann, sollte der Benutzer versuchen, die Störung durch eine oder mehrere der folgenden Maßnahmen zu beheben:

- Neuausrichtung oder Versetzen der Empfangsantenne.
- Vergrößern des Abstands zwischen dem Gerät und dem Empfänger.
- Anschließen des Geräts an eine Steckdose, die zu einem anderen Stromkreis gehört als die Steckdose des Empfängers.
- Wenden Sie sich ggf. an den Händler oder einen erfahrenen Radio-/Fernsehtechniker.

Jegliche Änderungen oder Modifikationen, die nicht ausdrücklich von der für die Einhaltung der Vorschriften verantwortlichen Partei genehmigt wurden, können dazu führen, dass der Benutzer die Berechtigung zum Betrieb des Geräts verliert.

### Lieferumfang

LOGIC Wall Panel 16- Port

Kurzanleitung

Türschlüssel (x2)

#### Wechselstrom

Dieses Gerät verfügt über ein Vorschaltgerät, das automatisch die anliegende Spannung erkennt, sobald der Netzstecker in die Schukosteckdose gesteckt wird, und kann mit einer Eingangsspannung von 200~240 V AC, 50/60 Hz arbeiten.

DE

## Wechselstromstecker

DE

| Anschluss                | Draht (USA) | Draht (Europa) | Schraubenfarbe     |
|--------------------------|-------------|----------------|--------------------|
| Stromführender AC-Leiter | Schwarz     | Braun          | Gelb/Messingfarben |
| AC-Neutralleiter         | Weiß        | Blau           | Silber             |
| AC-Erdungsleiter         | Grün/Gelb   | Grün/Gelb      | Grün               |

## Produktübersicht

## Vorderansicht

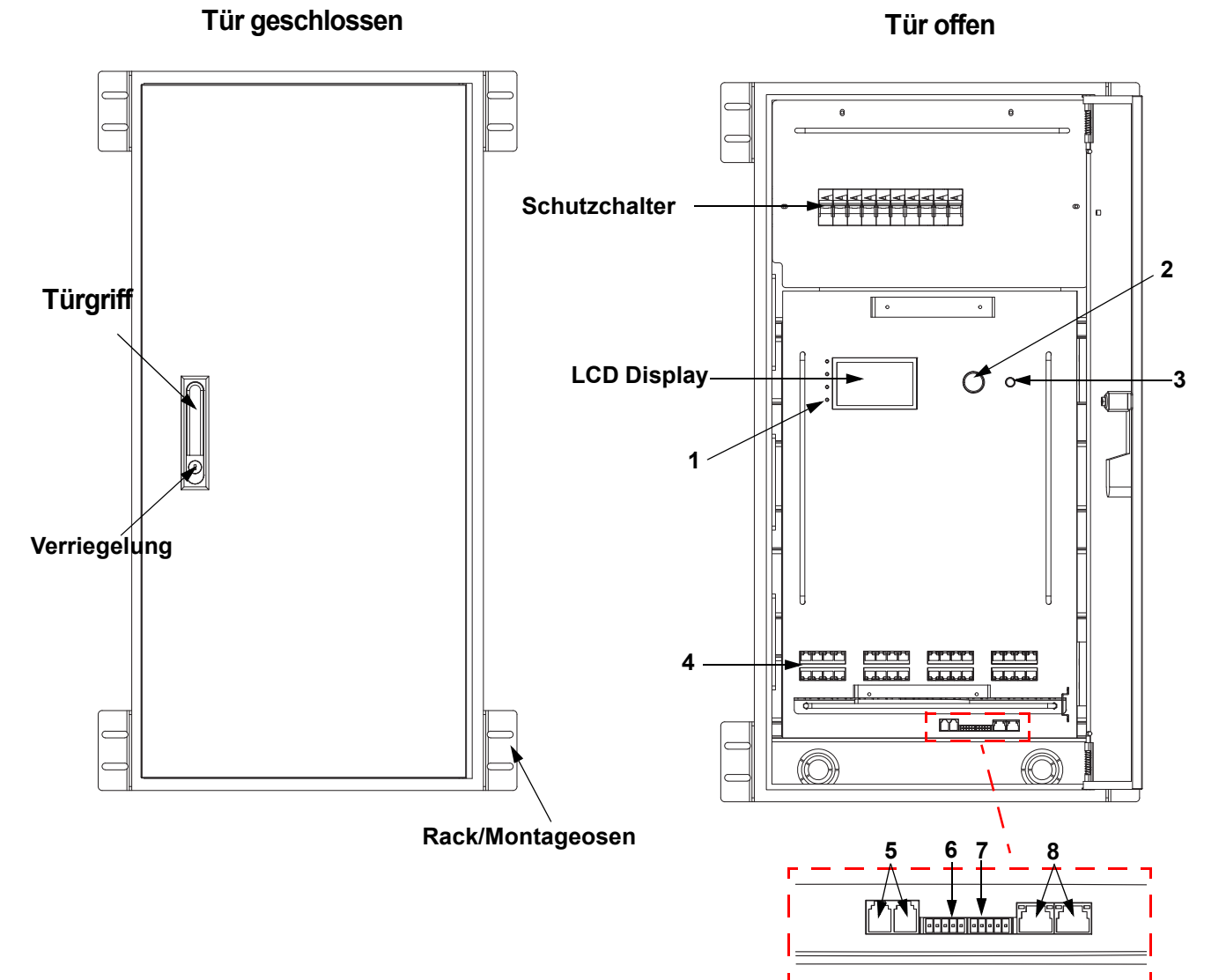

| # | Name                     | Funktion                                                                                                    |
|---|--------------------------|----------------------------------------------------------------------------------------------------|
|   |                          | POWER: grün, zeigt Verbindung zur Stromversorgung an                                                                                                    |
|   |                          | NET: gelb, zeigt Ethernet-Verbindung an                                                                                                    |
| 1 | LED indicators           | ACT: weiß, zeigt Controller-Signal an                                                                                                    |
|   |                          | <b>ERROR/ALERT:</b> das Trennen von Geräten führt neben anderen Alarmen dazu, dass diese LED aufleuchtet. Rot, zeigt einen Fehler an (siehe <b>Warning Messages</b> im Menü)                                                                                                    |
| 2 | MENU/ENTER               | Drehen Sie diesen Knopf, um nach oben oder unten durch die Menüliste zu scrollen und um einen ausgewählten numerischen Wert zu erhöhen oder zu verringern. Drücken Sie diese Taste, um die aktuell angezeigte Menüoption zu aktivieren oder den aktuell ausgewählte Wert in einer Funktion einzustellen. |
| 3 | <back> button</back>     | Damit verlassen Sie das aktuelle Menü oder die Funktion                                                                                                    |
| 4 | LOGIC FIXTURE<br>OUTPUTS | IEEE 802.3bt POE RJ45-Stecker für den Ausgang von LΩGIC-Produkten                                                                                                    |
| 5 | WALL CON<br>OUTPUT 1/2   | RJ12-Steckverbinder für LΩGIC Wall Controller                                                                                                    |
| 6 | DMX IN                   | 5-poliger Phoenix-Steckverbinder für DMX-Eingang                                                                                                    |
| 7 | DMX THRU                 | 5-poliger Phoenix-Steckverbinder für DMX-Ausgang                                                                                                    |
| 8 | NETWORK IN/<br>THRU      | RJ45-Steckverbinder für Ethernet-Eingang und -Durchgang                                                                                                    |

## 

## Seitenansicht

DE

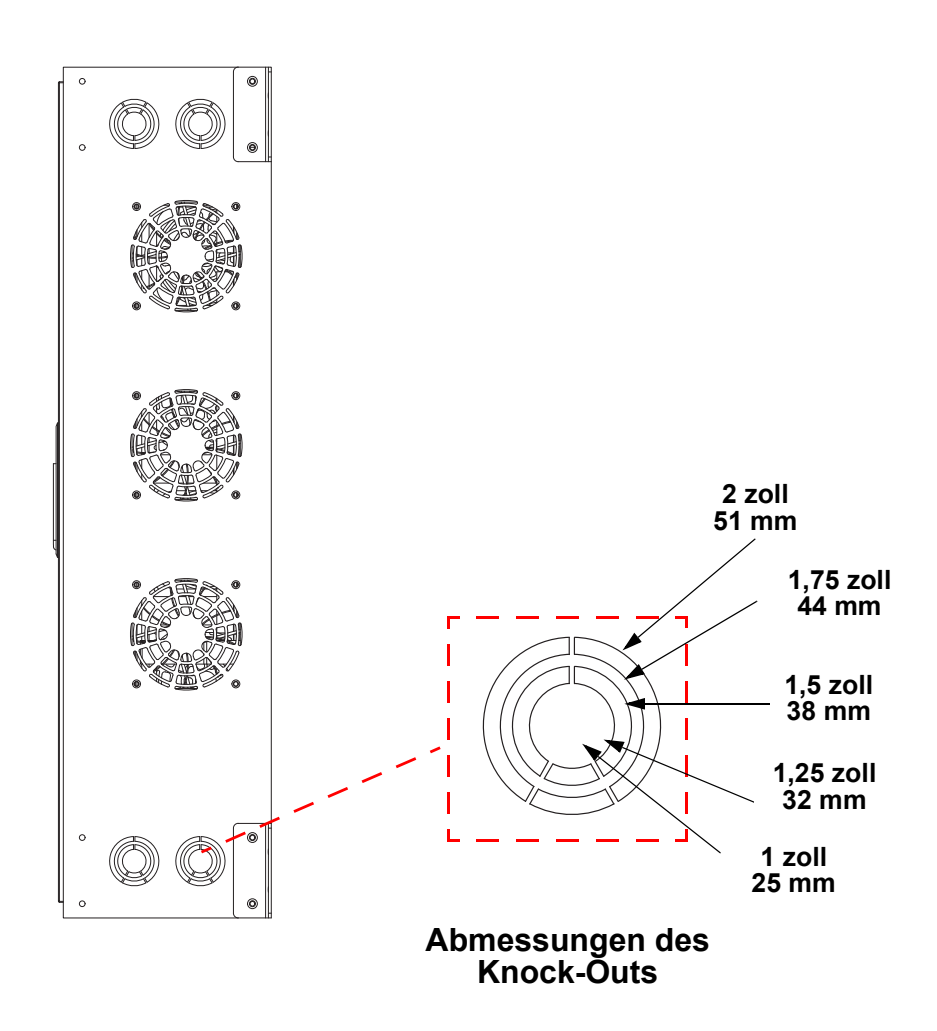

## ILUMINARC.

#### LOGIC Wall Controller

Jeder LOGIC Wall Panel 16- Port wird mit einem Bedienfeld für die Wandmontage (LΩGIC Wall Controller) geliefert, das in einen RJ12-Anschluss auf der Rückseite des Geräts eingesteckt wird.

- Tasten 1 bis 8 lösen Wiedergabe der entsprechend aufgezeichneten Programme aus.
- Tasten 9 und 10 erh
   öhen oder verringern die Helligkeit der angeschlossenen LΩGIC-Ger
   äte.
- 5-Bit DIP-Schalter legen die Adresse des LΩGIC Wall Controller fest.

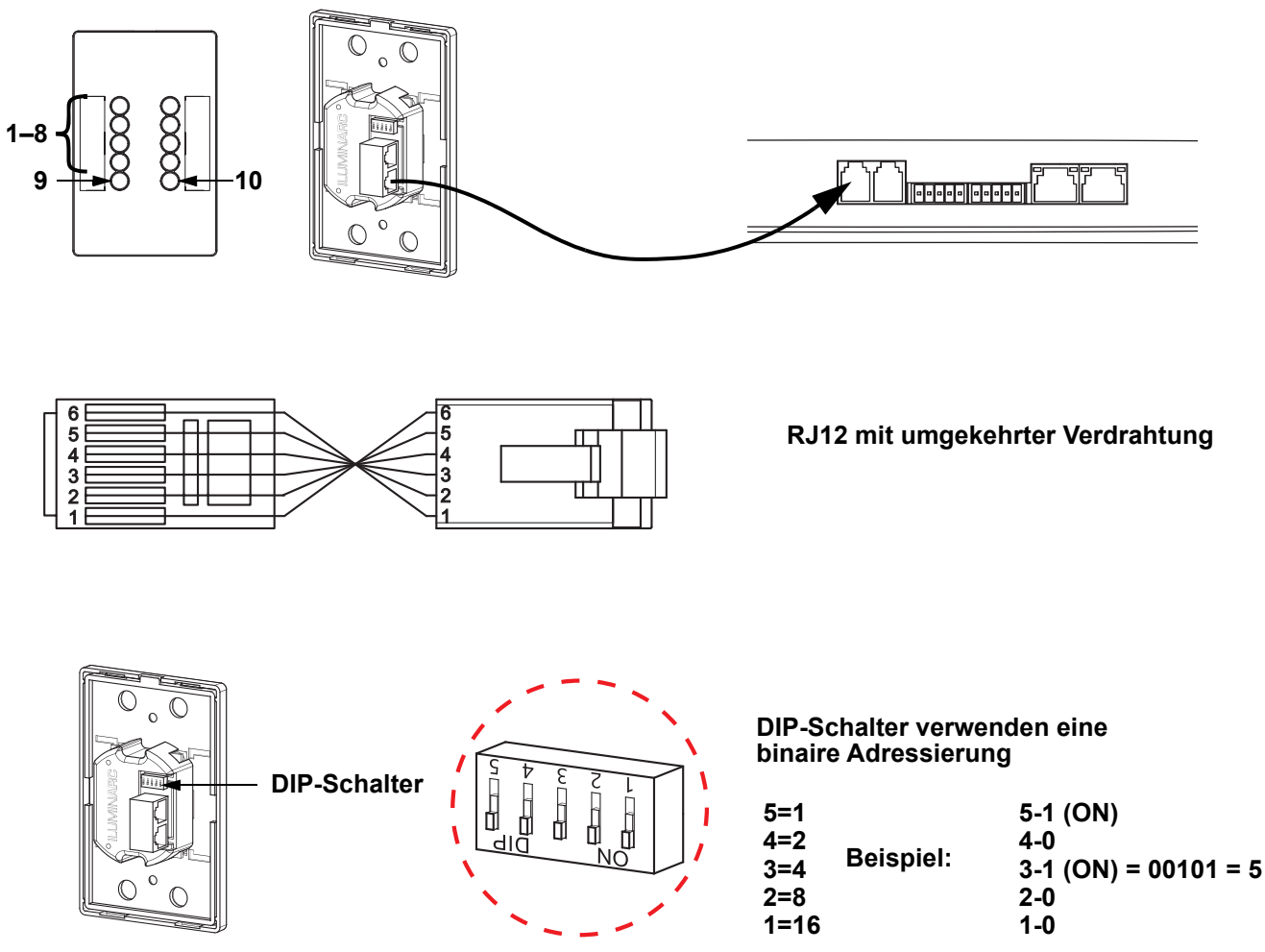

#### **DMX-Verbindung**

Der LOGIC Wall Panel 16- Port kann mit einem DMX-Controller betrieben werden, wenn eine 5-polige Phoenix-Stecker zum Einsatz kommt. Sie können sich eine Einführung in DMX unter <u>www.iluminarc.com</u> herunterladen.

#### **DMX-Anschluss**

Der LOGIC Wall Panel 16- Port verfügt über einen DMX-512-Anschluss unter Verwendung eines 5-poligen Phoenix-Steckverbinders. Informationen zum Anschließen und Konfigurieren des Geräts für einen DMX-Betrieb finden Sie in der Bedienungsanleitung.

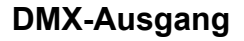

#### Signalanschluss

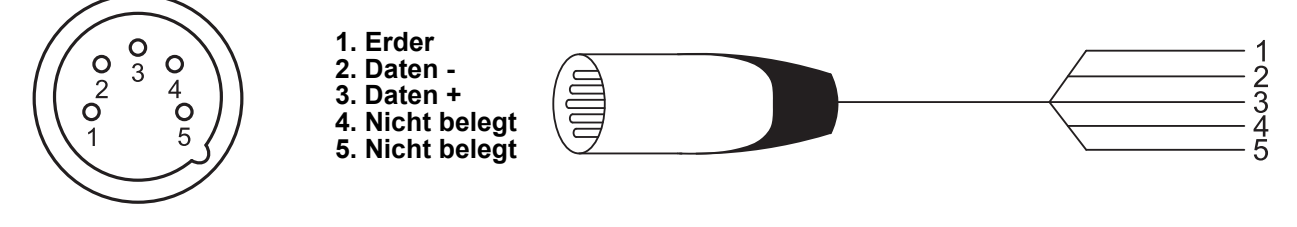

#### DE

#### **Remote Gerateverwaltung**

Remote Gerateverwaltung. RDM ist ein Standard, mit dem DMX-aktivierte Geräte bidirektional entlang bestehender DMX-Kabel kommunizieren können. Lesen Sie die Bedienungsanleitung des DMX-Controllers oder wenden Sie sich an den Hersteller, da nicht alle DMX-Controller über diese Funktion verfügt. Der LOGIC Wall Panel 16- Port unterstützt das RDM-Protokoll, das ein Feedback zur Vornahme von Änderungen der Menüoptionen erlaubt. Laden Sie für weiterführende Informationen unter <u>www.iluminarc.com</u> das Benutzerhandbuch herunter.

#### Signalanschlüsse

Sie können den LOGIC Wall Panel 16- Port per Ethernet mit einer Controller-Software verbinden. Werden an de mit Art-Net™ oder sACN kompatible Produkte zusammen mit dem LOGIC Wall Panel 16- Port verwendet, können Sie jedes der Produkte innerhalb eines einzigen Netzwerks ansteuern. Informationen zum Anschließen und Konfigurieren des Produkts für diese Signale finden Sie in der Bedienungsanleitung.

#### Art-Net<sup>™</sup>-Verbindung

Art-Net<sup>™</sup> ist ein Ethernet-Protokoll, das mit TCP/IP eine große Menge an DMX512-Daten über ein großes Netzwerk an eine Neutrik® etherCON® RJ45-Verbindung überträgt. Das Dokument des Art-Net<sup>™</sup>-Protokolls können Sie unter <u>www.iluminarc.com</u> herunterladen.

Art-Net<sup>™</sup>-Design und -Copyright Artistic Licence Holdings Ltd.

#### sACN-Verbindung

Das auch als ANSI E1.31 bekannte Streaming-ACN ist ein Ethernet-Protokoll, das auf das Layering und die Formatierung von Architecture for Control Networks zurückgreift, um DMX512-Daten "over IP" oder ein anderes mit ACN kompatibles Netzwerk übermittelt.

#### Montage

Lesen Sie vor der Montage dieses Geräts die Sicherheitshinweise durch. Der LOGIC Wall Panel 16- Port:

- Kann mit einer Wandbefestigung montiert werden.
- Kann mit einer Rack-Befestigung montiert werden.

Stellen Sie sicher, dass die Befestigungsteile dafür ausgelegt sind, das Produktgewicht tragen zu können. **Montageansicht** 

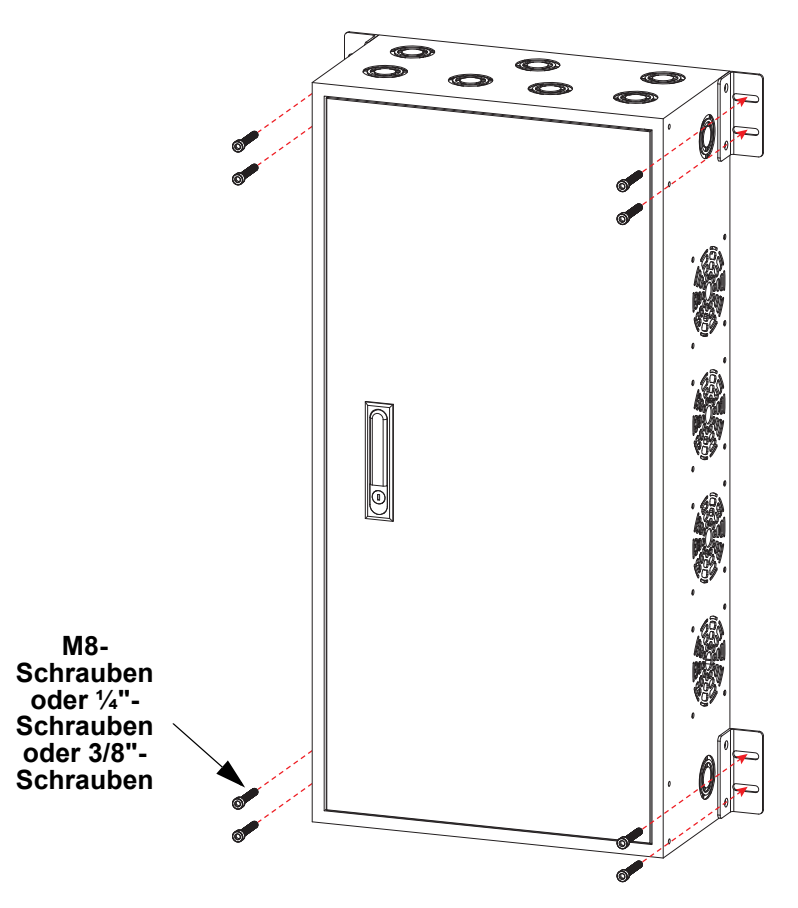

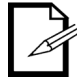

Es ist möglich, die Rack-Ösen zu entfernen und für eine Rack-Montage an der Vorderseite des Produkts zu befestigen.

## 

#### Menu Map

Refer to the LOGIC Wall Panel 16- Port product page on <u>www.iluminarc.com</u> for the latest menu map.

| Hauptebene |                  | Progr                  | rogrammierebenen            |                              |                             | Beschreibung                                                        |
|------------|------------------|------------------------|-----------------------------|------------------------------|-----------------------------|---------------------------------------------------------------------|
|            |                  |                        | DMX512                      |                              |                             |                                                                     |
| Protocol   |                  |                        | ArtNet                      |                              |                             | Legt das Steuerungsprotokoll fest                                   |
|            |                  |                        | sACN                        |                              |                             |                                                                     |
|            |                  |                        | Status:                     |                              |                             | Zeigt Normal oder Fault                                             |
|            |                  |                        | Connect:                    |                              |                             | Zeigt <b>On</b> oder <b>Off</b>                                     |
|            | Output           | Output 1-32            | CLASS:                      |                              |                             | Zeigt None oder 1–8                                                 |
|            | Status           | Status                 | V1:<br>V2:                  | _ V Cur 1: _<br>_ V Cur 2: _ | mA<br>mA                    | Zeigt die Spannung und Stromstärke des Ausgangs an                  |
|            |                  |                        | Power:                      |                              | W                           | Zeigt die Leistung des Ausgangs an                                  |
|            | Net Switch       |                        | 2.X.X<br>10.X.              | (.X<br>X.X                   |                             | Damit wählen Sie den ersten Wert der IP-Adresse aus                 |
|            | Universe         |                        | <b>000–255</b> / (Art-Net™) | <b>001–256</b><br>(sACN)     |                             | Legt das Universum fest                                             |
|            | Password         |                        | ON<br>OF                    | l<br>F                       |                             | Damit aktivieren/deaktivieren Sie die Passwortsperre: <b>123456</b> |
|            | Priority         |                        | Control                     | panel                        | Wall Con hat Priorität      |                                                                     |
|            | Flority          |                        | Sigr                        | nal                          | Signaleingang hat Priorität |                                                                     |
|            | History          | List                   |                             |                              |                             | Zeigt den Verlauf der<br>angeschlossenen Produkte an                |
|            |                  | Clear                  | No                          |                              |                             | Löschen abbrechen                                                   |
|            |                  |                        | Yes                         |                              |                             | Verlauf löschen                                                     |
|            | Wall Con<br>Zone | Wall Con               | Group 1-16                  | Wall Con                     | 0–31                        |                                                                     |
| Local      |                  | Zone One               | oreap i re                  | 1-4                          | OFF                         | Stellt die Zone des ausgewählten                                    |
|            |                  | Wall Con<br>Zone Two   | Group 1-16                  | Wall Con<br>1-4              | 0–31<br>OFF                 | Wall Con ein oder deaktiviert sie                                   |
|            |                  | Version                |                             | V                            |                             | Zeigt die Firmware-Version an                                       |
|            |                  | IP Address             |                             |                              |                             | Zeigt die aktuelle IP-Adresse an                                    |
|            |                  | Fixture<br>Hours       |                             | hours<br>minutes             |                             | Zeigt an, wie lange das Gerät                                       |
|            |                  | liouro                 |                             | seconds                      |                             | enigesonalist gewesen ist                                           |
|            |                  | Label                  | LO                          | GIC Wall Pa                  | nel                         | Zeigt das Produktetikett an                                         |
|            |                  | Device UID             |                             |                              |                             | Zeigt die Geräte-UID an                                             |
|            |                  | MAC Address            |                             |                              |                             | Zeigt die aktuelle MAC-Adresse an                                   |
|            | Local Info       | Temperature            |                             | °C                           |                             | Zeigt die aktuelle Temperatur in °C an                              |
|            |                  | Power 1<br>Temperature | °c                          |                              |                             | Zeigt die NTC 1-Temperatur in °C an                                 |
|            |                  | Power 2<br>Temperature |                             | °C                           |                             | Zeigt die NTC 2-Temperatur in °C an                                 |
|            |                  | Power 3<br>Temperature |                             | °C                           |                             | Zeigt die NTC 3-Temperatur in °C an                                 |
|            |                  | Power 4<br>Temperature |                             | °C                           |                             | Zeigt die NTC 4-Temperatur in °C an                                 |

| Hauptebene                    |                                     | Progr               | ammierebenen                                                                                                    | Beschreibung                                                                                                    |  |
|-------------------------------|-------------------------------------|---------------------|----------------------------------------------------------------------------------------------------|----------------------------------------------------------------------------------------------------|--|
| <b>Local</b><br>(Fortsetzung) | <b>Local Info</b><br>(Fortsetzung.) | Warning<br>Messages | <ul> <li>0. 1=DMX signal lost; 2=Network<br/>disconnect; 3= Artnet signal lost;<br/>4= Sacn signal lost;<br/>1. Output 1 Overcurrent<br/>2. Output 2 Overcurrent<br/>3. Output 1-Short Circuit<br/>4. Output 2-Short Circuit</li> <li>5. POE Device No longer connected<br/>(may have failed)</li> <li>6. POE Device Error-undefined</li> <li>7. POE Hardware Error-undefined</li> <li>8. Internal network hardware error<br/>9. DRIVER 2X Overheat</li> <li>10. POE Device when selected)</li> </ul> | Zeigt aktuelle Fehler an, z. B. "DMX<br>Signal Lost" oder "Devices No<br>Longer Detected"                           |  |
|                               | System                              |                     | No                                                                                                    | Damit setzen Sie den                                                                                                |  |
|                               | Řeset                               |                     | Yes                                                                                                    | Werkseinstellungen zurück                                                                                           |  |
|                               | Match Net                           |                     | No                                                                                                    | Setzt das Gerätesegment auf das                                                                                     |  |
|                               |                                     |                     | Yes                                                                                                    | Ireibersegment                                                                                                    |  |
|                               | Order                               |                     | 1                                                                                                    | Zeigt die Reihenfolge der<br>angeschlossenen Geräte an                                                              |  |
|                               | Output                              |                     | 1-32                                                                                                    | Zeigt den Geräteanschluss an                                                                                        |  |
|                               | Model                               |                     |                                                                                                    | Zeigt die Gerätebezeichnung an                                                                                      |  |
|                               |                                     |                     | RED                                                                                                    | 1 Kanal: Dimmer (nur rot)                                                                                           |  |
|                               |                                     |                     | GREEN                                                                                                    | 1 Kanal: Dimmer (nur grün)                                                                                          |  |
|                               |                                     |                     | BLUE                                                                                                    | 1 Kanal: Dimmer (nur blau)                                                                                          |  |
|                               |                                     |                     | WHITE                                                                                                    | 1 Kanal: Dimmer                                                                                                    |  |
| Linked                        |                                     | TW                  |                                                                                                    | 2 Kanäle, Einstellbar Weiß: Dimmer,<br>Farbtemperatur                                                               |  |
| Fixture                       | Personality                         |                     | RGB                                                                                                    | 3 Kanäle: RGB-Steuerung                                                                                             |  |
|                               |                                     |                     | RGBW                                                                                                    | 4 Kanäle: RGBW-Steuerung                                                                                            |  |
|                               |                                     |                     | RGBW+D                                                                                                    | 5 Kanäle: Dimmer, RGBW-Steuerung                                                                                    |  |
|                               |                                     | FULL                |                                                                                                    | 10 Kanäle: Dimmer, RGBW,<br>Farbmakro, Stroboskop, Auto-<br>Programme und Geschwindigkeit,<br>Dimmergeschwindigkeit |  |
|                               | DMX<br>Address                      |                     | 001–512                                                                                                    | Legt die DMX-Adresse fest                                                                                           |  |
|                               | Universe                            |                     | 0–255                                                                                                    | Legt Universe fest                                                                                                  |  |
|                               | Version                             |                     | v                                                                                                    | Zeigt die aktuelle Version an                                                                                       |  |
|                               | Discover                            |                     |                                                                                                    | Suche nach Gerät                                                                                                    |  |

## 

| Hauptebene    |         | Progr                                               | Programmierebenen |                |                   | Beschreibung                                                                                                    |
|---------------|---------|-----------------------------------------------------|-------------------|----------------|-------------------|----------------------------------------------------------------------------------------------------|
|               |         | Network                                             | Net S             | witch          | 2<br>10           | Legt die IP-Adresse fest                                                                                                    |
|               |         | IP Address                                          |                   | 2              |                   | Zeigt die IP-Adresse des<br>verbundenen Geräts an                                                                                                    |
|               |         | Device UID                                          |                   |                |                   | Zeigt die UID des verbundenen<br>Geräts an                                                                                                    |
| Linked        | Fixture | MAC<br>Address                                      | 0                 | 0              |                   | Zeigt die MAC-Adresse des<br>verbundenen Geräts an                                                                                                    |
| (Fortsetzung) | FIXLUIE | Temperature                                         |                   | °C             |                   | Zeigt die Temperatur des<br>verbundenen Geräts an                                                                                                    |
|               |         | Label                                               |                   |                |                   | Zeigt die Bezeichnung des<br>verbundenen Geräts an                                                                                                    |
|               |         | Fixture<br>Hours                                    | hours             |                |                   | Zeigt die Betriebsstunden des<br>verbundenen Geräts an                                                                                                    |
|               |         | Factory<br>Reset                                    | No<br>Yes         |                |                   | Setzt das verbundene Gerät zurück                                                                                                    |
|               | Red     |                                                     | 000–2             | 255            |                   | Temperäre menuelle Steuerung eller                                                                                                    |
| -             | Green   |                                                     | 000-2             | 255            |                   | verbundenen Geräte. Kombiniert<br>rote, grüne, blaue und weiße Farben<br>zu einer benutzerdefinierten Farbe.                                                                             |
| Static        | Blue    |                                                     | 000-2             | 255            |                   |                                                                                                    |
|               | White   |                                                     | 000–2             | 255            |                   |                                                                                                    |
| -             | Strobe  |                                                     | 000–2             | 255            |                   | Legt die Stroboskop-Frequenz fest                                                                                                    |
| Record        | Play    | Record1–64<br>– – <sup>:</sup> – – <sup>:</sup> – – |                   | Record 1<br>pa | –64: Play/<br>use | Damit geben Sie einen<br>aufgezeichneten Eingang wieder<br>Drücken Sie auf <b><menu></menu></b> , um<br>zwischen Wiedergabe und Pause zu<br>wechseln.                                    |
|               | Record  | Record1–64                                          |                   | -64 Record 1–6 |                   | Damit erfassen/zeichnen Sie den<br>Live-Controller-Eingang im<br>ausgewählten Steckplatz für das<br>Aufzeichnen auf. Drücken Sie auf<br><b>(MENU)</b> , um zu starten und zu<br>stoppen. |

## 

| Hauptebene |             | Progra              | mmierebenen               | Beschreibung                 |                                                                                                    |
|------------|-------------|---------------------|---------------------------|------------------------------|----------------------------------------------------------------------------------------------------|
|            |             | Everyday<br>⊖/◉     | Turn on<br>00–23:00–59:00 | Turn off<br>–59              | Damit planen Sie die täglichen Zeiten<br>des Ein- und Ausschaltens (stapelbar<br>mit anderen Optionen) |
|            |             |                     | Turn on                   | Turn off                     |                                                                                                    |
|            |             | By date             | Month:01–12               | 12                           | Uhrzeit des Ein- und Ausschaltens                                                                      |
|            |             | $\bigcirc \bigcirc$ | Day:01–31                 | Day:01–31                    | (stapelbar mit anderen                                                                                 |
|            | Schedule    |                     | Year:2000–99              | Year:2000–<br>99             |                                                                                                    |
|            |             |                     | Mon :                     | $\bigcirc \bigcirc$          | -                                                                                                    |
|            |             |                     | Tues :                    | $\bigcirc/{\textcircled{o}}$ | -                                                                                                    |
|            |             | By wook             | Wed :                     | $\bigcirc / \odot$           | Damit planen Sie, an welchen                                                                           |
|            |             | ○/●<br>             | Thur :                    | $\bigcirc / \odot$           | wird (stapelbar mit anderen                                                                            |
|            |             |                     | Fri :                     | $\bigcirc / \odot$           | Planungsoptionen)                                                                                      |
|            |             |                     | Sat :                     | $\bigcirc \bigcirc$          | -                                                                                                    |
| System     |             |                     | Sun :                     | $\bigcirc \bigcirc$          |                                                                                                    |
| Clock      | Setting     | SysClock:           | 24 hours                  |                              | Zeigt an, dass die Systemuhr im 24-<br>Stunden-Format ist                                              |
|            |             | Date:               | 01–12:01–31:2000–2099     |                              | Damit stellen Sie das aktuelle Datum ein                                                               |
|            | CIOCK       | Time:               | 00-23:00-59:00-59         |                              | Damit stellen Sie die aktuelle Zeit ein                                                                |
|            |             | Week:               | 1–7                       |                              | Damit stellen Sie den aktuellen<br>Wochentag                                                           |
|            |             | Fodo In             | On-instant                |                              | Damit stellen Sie Fade-In auf "Sofort"<br>ein                                                          |
|            | Eada In/Out | Fade In             | On-3second fa             | ade                          | Damit stellen Sie Fade-In auf einen 3-<br>Sekunden-Fade ein                                            |
|            |             | Eado Out            | Off-instant               |                              | Damit stellen Sie Fade-Out auf "Sofort" ein                                                            |
|            |             |                     | Off-3second fa            | ade                          | Damit stellen Sie Fade-Out auf einen<br>3-Sekunden-Fade ein                                            |
|            | Enable      | <u>_</u>            | No                        |                              | Damit aktivieren/deaktivieren Sie die                                                                  |
|            | Clock       | Yes                 |                           |                              | Uhrenfunktionen                                                                                        |

DE

## **RDM-Diagramm**

Die neueste RDM-Diagramm finden Sie auf der LOGIC Wall Panel 16- Port-Produktseite unter www.iluminarc.com

| GET | SET | Category              | RDM Parameter IDs (Slot 21-22) | Value  | Required | Detail                                                                                                    |
|-----|-----|-----------------------|--------------------------------|--------|----------|----------------------------------------------------------------------------------------------------|
|     |     |                       | DISC_UNIQUE_BRANCH             | 0x0001 | ~        |                                                                                                    |
|     |     | Network<br>Management | DISC_MUTE                      | 0x0002 | ~        |                                                                                                    |
|     |     | management            | DISC_UN_MUTE                   | 0x0003 | ~        |                                                                                                    |
| ~   |     |                       | QUEUED_MESSAGE                 | 0x0020 |          |                                                                                                    |
| ~   |     | RDM<br>Information    | SUPPORTED_PARAMETERS           | 0x0050 | ~        | IDENTIFY_DEVICE, DEVICE_INFO,<br>SOFTWARE_VERSION_LABEL,<br>SUPPORTED_PARAMETERS,<br>DMX_START_ADDRESS,<br>DEVICE_MODEL_DESCRIPTION,<br>MANUFACTURER_LABEL,<br>DEVICE_LABEL, DMX_PERSONALITY,<br>PERSONALITY_DESCRIPTION,<br>SENSOR_DEFINITION, SENSOR_VALUE     |
| ~   |     |                       | PARAMETER_DESCRIPTION          | 0x0051 | ~        |                                                                                                    |
| ~   |     | Product               | DEVICE_INFO                    | 0x0060 | ~        | 1, RDM Protocol Version: V1.0;<br>2, Device_Mode_ID: 0x21A408B9;<br>3, Product Category Defines:<br>PRODUCT_CATEGORY_FIXTURE_FIXED;<br>4, Software Version ID;<br>5, DMX512 Footprint;<br>6, DMX512 Personality;<br>7, DMX512 Start Address;<br>8, Sensor Count; |
|     |     |                       | PRODUCT_DETAIL_ID_LIST         | 0x0070 |          |                                                                                                    |
| ~   |     | _                     | DEVICE_MODEL_DESCRIPTION       | 0x0080 |          | LOGIC WALL PANEL                                                                                                    |
| ~   |     |                       | MANUFACTURER_LABEL             | 0x0081 |          | ILUMINARC                                                                                                    |
| ~   | >   |                       | DEVICE_LABEL                   | 0x0082 |          | LOGIC WALL PANEL                                                                                                    |
| ~   |     |                       | SOFTWARE_VERSION_LABEL         | 0x00C0 | ~        | V                                                                                                    |
| ~   | ~   |                       | FACTORY_DEFAULTS               |        |          | FACTORY_DEFAULTS : yes                                                                                                    |
| ~   | ~   | _                     | DMX_PERSONALITY                | 0x00E0 |          | 9pcs persons                                                                                                    |
| ~   |     | DMX Setup             | DMX_PERSONALITY_DESCRIPTION    | 0x00E1 |          | RED/1CH, GREEN/1CH, BLUE/1CH,<br>WHITE/1CH, TW/2CH, RGB/3CH, RGBW/<br>4CH, RGBW+D/5CH, FULL/10CH                                                                                                    |
| ~   | ~   |                       | DMX_START_ADDRESS              | 0x00F0 | ~        | 1-503                                                                                                    |
| ~   |     | Sanaara               | SENSOR_DEFINITION              | 0x0200 |          | 0.) Product Temperature °C                                                                                                    |
| ~   |     | Sensors               | SENSOR_VALUE                   | 0x0201 |          | —20° —100°                                                                                                    |
| ~   | ~   | Control               | IDENTIFY_DEVICE                | 0x1000 | ~        | Identify State: Off                                                                                                    |

## ILUMINARC.

## Veiligheidsvoorschriften

Deze veiligheidsvoorschriften bevatten belangrijke informatie over de installatie, het gebruik en het onderhoud van de LOGIC Wall Panel 16- Port.

#### • WAARSCHUWING:

- Alleen gekwalificeerde, competente personen mogen dit product openen voor onderhoud. Schakel de stroom uit alvorens onderhoud te verrichten!
- De behuizing van dit product kan heet zijn als het in werking is. Monteer dit product op een plaats met voldoende ventilatie, op ten minste 50 cm van aangrenzende oppervlakken.
- Wanneer het product tijdens de verplaatsing extreme temperatuurverschillen ondergaat, bijvoorbeeld van een koude truck naar een warme, vochtige feestzaal, kan condensatie ontstaan op de interne elektronica van het product. Laat het product, om storing te voorkomen, volledig acclimatiseren in de omgeving alvorens het op het stroomnet aan te sluiten.
- Een externe schakelaar en/of een selectieve overstroombeveiliging met zekering is vereist wanneer het product wordt gebruikt in een gemeentelijke elektrische omgeving.

#### ALTIJD:

- Een veiligheidskabel gebruiken wanneer het product hoog wordt gemonteerd.
- Dit product aansluiten op een geaard en beveiligd circuit.

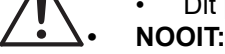

NL

- Brandbaar materiaal achterlaten binnen 0.3 m tot dit product wanneer het in werking is of is aangesloten op het stroomnet.
- Dit product aansluiten op een dimmer of regelweerstand.
- Dit product gebruiken als de behuizing of kabels beschadigd lijken.
- Dit product gebruiken in de open lucht of op een locatie waar stof, extreme hitte, water of vochtigheid van invloed kunnen zijn. (IP20)
- De maximum omgevingstemperatuur is 45 °C. Gebruik dit product niet bij hogere temperaturen.
- De minimum omgevingstemperatuur is -20 °C. Gebruik dit product niet bij lagere temperaturen.
- Om onnodige slijtage te voorkomen en de levensduur te verlengen, verdient het aanbeveling om het product tijdens perioden dat dit niet in gebruik is, volledig van de stroom af te sluiten via een stroomonderbreker of door de stekker uit het stopcontact te halen.
- Stop het gebruik onmiddellijk bij een ernstig probleem in de werking.

#### FCC Verklaring van Overeenstemming

Dit apparaat voldoet aan Deel 15 Deel B van de FCC-voorschriften. Het gebruik ervan is onderworpen aan de volgende twee voorwaarden:

- 1. Dit apparaat mag geen schadelijke interferentie veroorzaken, en
- 2. Dit apparaat moet ontvangen interferentie accepteren, met inbegrip van interferentie die ongewenste werking kan veroorzaken.

Deze apparatuur is getest en conform de limieten bevonden voor een digitaal apparaat van klasse B, overeenkomstig Deel 15 van de FCC-voorschriften. Deze limieten zijn vastgesteld om een redelijke bescherming te bieden tegen schadelijke interferentie in installaties in een woonomgeving. Deze apparatuur genereert en gebruikt radiofrequentieenergie en kan deze uitstralen en kan, als ze niet geïnstalleerd en gebruikt wordt in overeenstemming met de instructies, schadelijke interferentie veroorzaken voor radiocommunicatie. Echter, er is geen garantie dat de interferentie niet zal optreden in een bepaalde installatie. Als deze apparatuur schadelijke interferentie veroorzaakt in de ontvangst van radio of tv, wat kan worden vastgesteld door de apparatuur uit en in te schakelen, wordt de gebruiker uitgenodigd om de interferentie te corrigeren door een of meer van de volgende maatregelen:

- De ontvangstantenne anders richten of verplaatsen.
- De afstand tussen apparatuur en de ontvanger vergroten.
- De apparatuur aansluiten op een stopcontact in een ander circuit dan waarop de ontvanger is aangesloten.
- Raadpleeg de dealer of een ervaren radio-/tv-technicus voor hulp.

Wijzigingen of aanpassingen die niet uitdrukkelijk zijn goedgekeurd door de partij die verantwoordelijk is voor naleving van de voorwaarden, kunnen de bevoegdheid van de gebruiker om het apparaat te bedienen ongeldig maken.

### In de verpakking

• LOGIC Wall Panel 16- Port

Beknopte handleiding

Deursleutels (X2)

### AC-stroom

Dit product heeft een voeding met automatisch bereik die werkt met een ingangsspanning van 200-240 VAC, 50/60 Hz.

## 

| AC-stekker  |            |                |              |  |  |  |  |  |  |
|-------------|------------|----------------|--------------|--|--|--|--|--|--|
| Aansluiting | Snoer (VS) | Snoer (Europa) | Schroefkleur |  |  |  |  |  |  |
| AC Live     | Zwart      | Bruin          | Geel/messing |  |  |  |  |  |  |
| AC Neutraal | Wit        | Blauw          | Zilver       |  |  |  |  |  |  |
| AC Aarde    | Groen/geel | Groen/geel     | Groen        |  |  |  |  |  |  |

# Productoverzicht

**Overzicht frontpanel** 

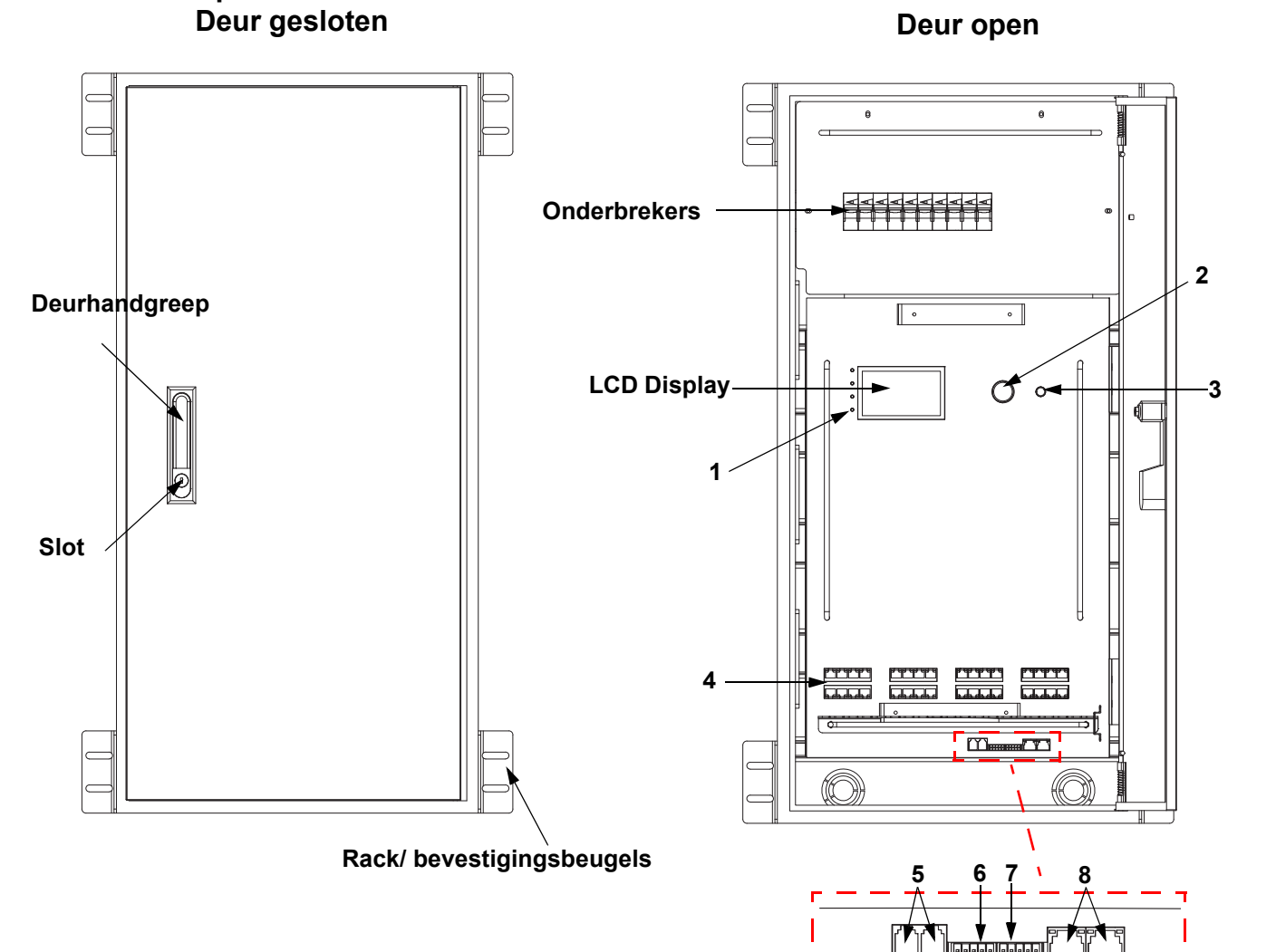

| # | Naam                                                                                                    | Functie                                                                                                    |  |  |
|---|----------------------------------------------------------------------------------------------------|----------------------------------------------------------------------------------------------------|--|--|
|   |                                                                                                    | POWER: groen, geeft stroomaansluiting aan                                                                                                    |  |  |
|   |                                                                                                    | NET: geel, geeft ethernetverbinding aan                                                                                                    |  |  |
| 1 | LED indicators                                                                                                    | ACT: wit, geeft signaal vanaf de bedieningseenheid aan                                                                                                    |  |  |
|   |                                                                                                    | <b>ERROR/ALERT:</b> deze led brandt als er losgekoppelde armaturen zijn, afgezien van andere waarschuwingen. Rood, geeft een fout aan (zie <b>Warning Messages</b> in het menu) |  |  |
| 2 | 2 MENU/ENTER Draaien om omhoog of omlaag door de menulijst te navigeren en een geselecteerde nume waarde te verhogen of te verlagen. Drukken om het huidige getoonde menu in te drukken om huidige geselecteerde waarde in de geselecteerde functie te plaatsen. |                                                                                                    |  |  |
| 3 | <back> button</back>                                                                                                    | Sluit het huidige menu of functie af                                                                                                    |  |  |
| 4 | LOGIC FIXTURE<br>OUTPUTS                                                                                                    | IEEE 802.3bt POE RJ45-connector voor output LΩGIC-producten                                                                                                    |  |  |
| 5 | WALL CON<br>OUTPUT 1/2                                                                                                    | RJ12-connector voor LΩGIC Wall Controller                                                                                                    |  |  |
| 6 | DMX IN                                                                                                    | 5-polige phoenix-connector voor DMX-invoer                                                                                                    |  |  |
| 7 | DMX THRU                                                                                                    | 5-polige phoenix-connector voor DMX-uitvoer                                                                                                    |  |  |
| 8 | NETWORK IN/<br>THRU                                                                                                    | RJ45-connectors voor ethernet-invoer en doorvoer                                                                                                    |  |  |

NL

## 

## Overzichtsschema zijkant

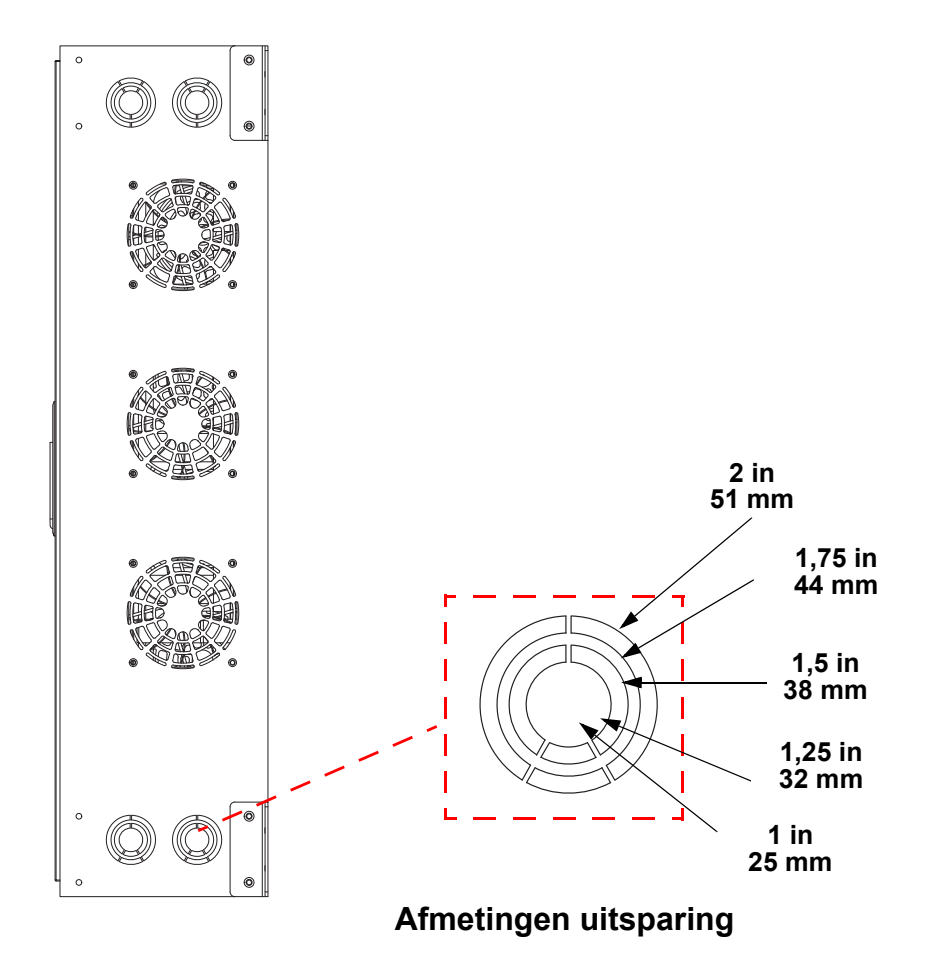

## ILUMINARC.

## NL

#### LOGIC Wall Controller

Elke LOGIC Wall Panel 16- Port wordt geleverd met een wandgemonteerd bedieningspaneel (LΩGIC Wall Controller) die op de achterkant van het product in een RJ12-connector gestoken kan worden.

- Knoppen 1–8 triggeren het afspelen van de corresponderende opgenomen programma's.
- Knoppen 9 en 10 verlagen en verhogen de helderheid van de aangesloten LΩGIC-producten.
- 5-bit DIP-schakelaars stellen het adres in van de L $\Omega$ GIC Wall Controller.

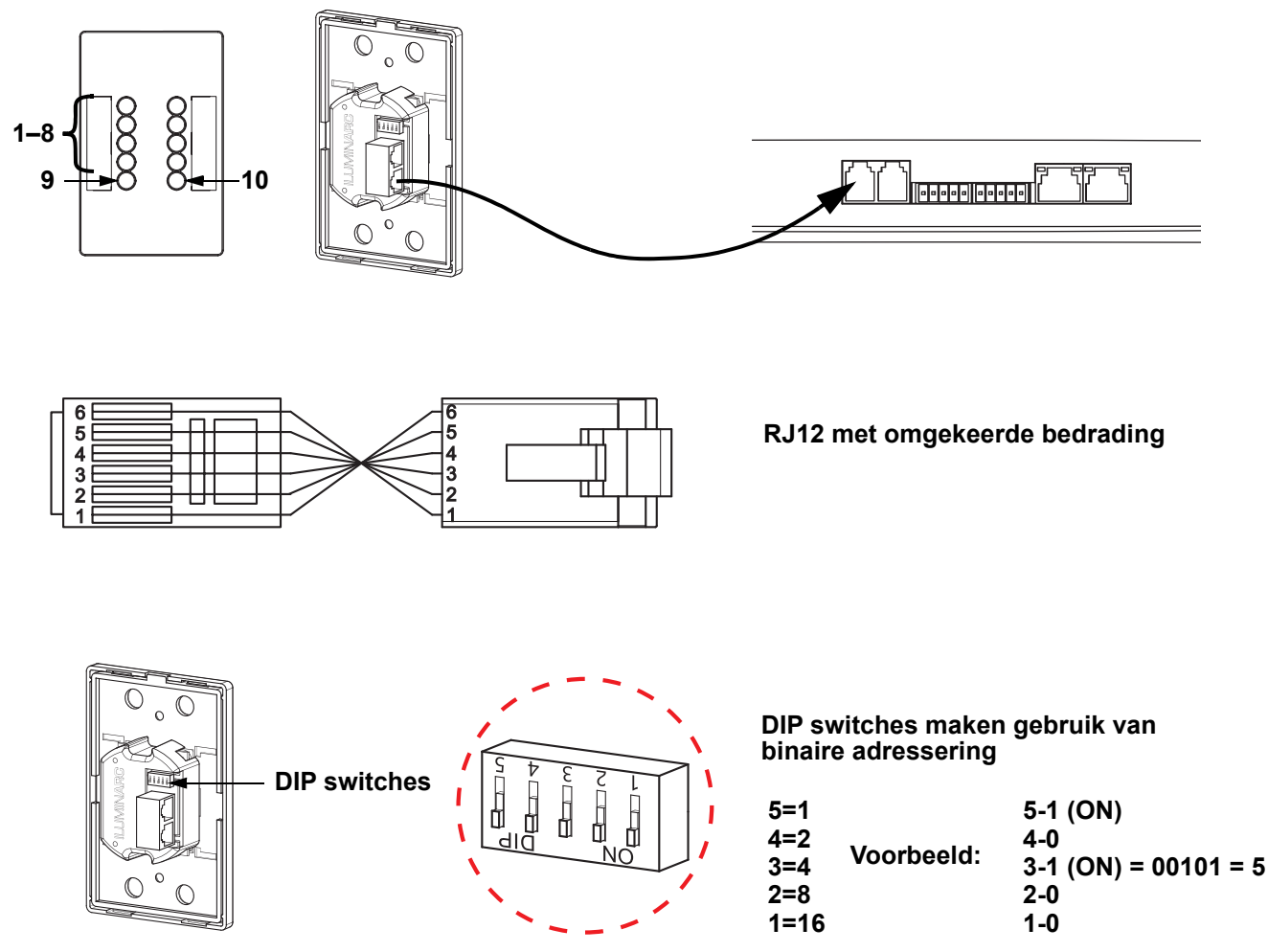

#### **DMX-koppeling**

De LOGIC Wall Panel 16- Port kan met een DMX-controller werken met een 5-pins phoenix connector. Op <u>www.iluminarc.com</u> is een DMX basishandleiding verkrijgbaar.

#### DMX-aansluiting

De LOGIC Wall Panel 16- Port biedt een DMX 512-verbinding met behulp van een 5-polige phoenix-connector. Zie de gebruikershandleiding om te verbinden en te configureren voor DMX-werking.

#### DMX-uitgang

# Signaalconnector

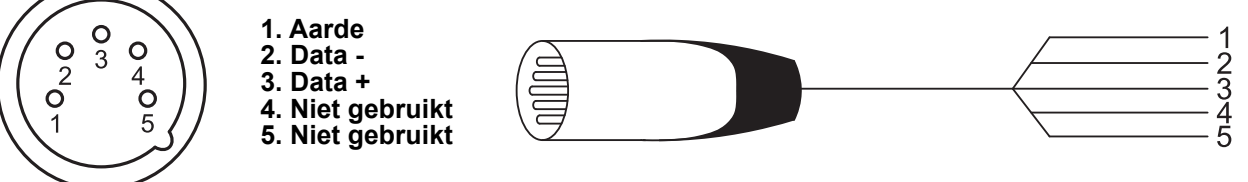

## ILUMINARC.

#### apparaatbeheer op afstand

Remote Device Management of RDM (apparaatbeheer op afstand) is een standaard die het voor DMX-apparaten mogelijk maakt om in twee richtingen te communiceren over bestaande DMX-kabels. De LOGIC Wall Panel 16- Port ondersteunt het RDM-protocol dat zorgt feedback toelaat bij de bewaking van wijzigingen aan de menu map-opties van. Download de gebruikershandleiding op <u>www.iluminarc.com</u> voor meer informatie.

#### Signaal-verbindingen

U kunt de LOGIC Wall Panel 16- Port aansluiten op een controller of controllersoftware met behulp van een ethernetverbinding. Bij het gebruik van andere Art-Net™ of sACN-compatible producten met de LOGIC Wall Panel 16- Port, kunt u deze individueel aansturen op een enkel netwerk. Zie de gebruikershandleiding voor meer informatie over het verbinden en configureren van het product voor deze signalen.

#### Art-Net<sup>™</sup> aansluiting

Art-Net<sup>™</sup> is een ethernet-protocol dat gebruikmaakt van TCP/IP dat over een groot netwerk grote hoeveelheden DMX512-gegevens verzendt met behulp van een etherCON RJ45-verbinding. Een Art-Net<sup>™</sup>-protocoldocument is te verkrijgen op <u>www.iluminarc.com</u>. Art-Net<sup>™</sup> ontworpen en auteursrecht door Artistic Licence Holdings Ltd.

#### sACN aansluiting

Streaming-ACN staat ook wel bekend als ANSI E1.31 en is een ethernetprotocol dat de laag- en opmaakstructuur gebruikt van Architecture for Control Networks om DMX512-gegevens te transporteren over IP of een ander ACN compatibel netwerk

#### Montage

Lees alvorens dit product te monteren alle Veiligheidsvoorschriften. De LOGIC Wall Panel 16- Port:

- · Kan worden gemonteerd met een muurbevestiging.
- Kan worden gemonteerd met een rack-bevestiging.

Controleer of de montagemateriaal het gewicht van het product kan dragen.

#### Montagediagram van het product

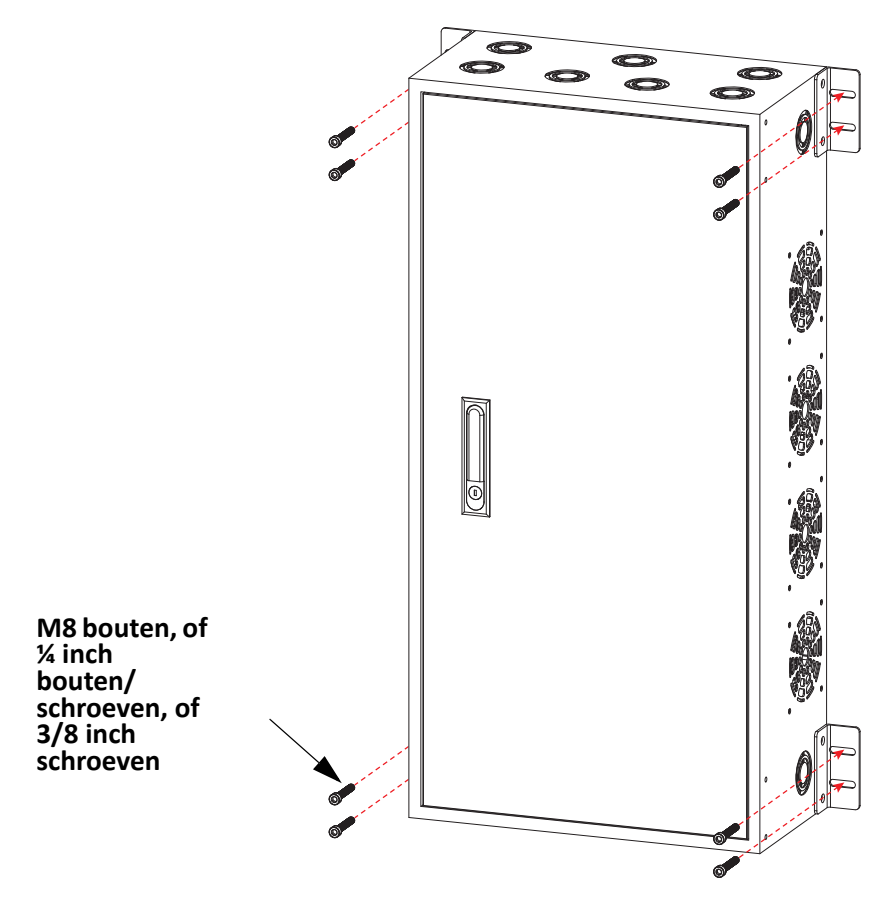

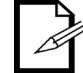

De beugels van het rack kunnen worden losgemaakt en naar de voorkant van het product worden verplaatst voor installatie met rack-bevestiging.

### Menumap

NL

Raadpleeg de productpagina van LOGIC Wall Panel 16- Port op <u>www.iluminarc.com</u> voor de nieuwste menukaart.

| Hoofdniveau |                  | Programmeerniveaus     |            |              |                                 | Beschrikving                                       |
|-------------|------------------|------------------------|------------|--------------|---------------------------------|----------------------------------------------------|
|             |                  |                        |            |              |                                 |                                                    |
| Protocol    | otocol ArtNet    |                        |            |              | Stelt het besturingsprotocol in |                                                    |
|             |                  |                        | sACN       |              |                                 |                                                    |
|             |                  |                        | Status:    |              |                                 | Toont Normal of Fault                              |
|             |                  | Output 1-32            | Connect:   |              |                                 | Toont <b>On</b> of <b>Off</b>                      |
|             | Output           |                        | CLASS:     |              |                                 | Toont None of 1–8                                  |
|             | Status           | Status                 | V1:        | _ V Cur 1: _ | mA                              | Toont de spanning en stroom van de                 |
|             |                  |                        | V2:        | _ V Cur 2: _ | mA                              | uitvoer                                            |
|             |                  |                        | Power:     |              | W                               | Toont het vermogen van de uitvoer                  |
|             | Net Switch       |                        | 2.X.)      | (.X          |                                 | Selecteert de eerste waarde van het                |
|             |                  |                        | 10.X.      | X.X          |                                 | IP-adres                                           |
|             | Universe         |                        | 000-255 /  | 001–256      |                                 | Selecteert de universe                             |
|             | Onverse          |                        | (Art-Net™) | (sACN)       |                                 |                                                    |
|             | Password         |                        | ON         |              |                                 | Schakelt wachtwoordvergrendeling in-               |
|             | 1 40011014       |                        | OF         | F            | /uit: <b>123456</b>             |                                                    |
|             | Priority         |                        | Control    | panel        | Wall Con heeft prioriteit       |                                                    |
| -           | <b>j</b>         | Signal                 |            |              |                                 | De signaalinvoer heeft prioriteit                  |
|             | History          | List                   |            |              |                                 | Toont de geschiedenis van het<br>verbonden product |
|             |                  | Clear                  | No         |              |                                 | Wissen annuleren                                   |
|             |                  |                        |            | Yes          |                                 | Geschiedenis wissen                                |
|             | Wall Con<br>Zone | Wall Con               | Group 1-16 | Wall Con     | 0-31                            | _                                                  |
| Local       |                  | Zone One               | •          | 1-4          | OFF                             | Stelt de zone van de geselecteerde                 |
|             |                  | Wall Con               | Group 1-16 | Wall Con     | 0-31                            |                                                    |
| -           |                  | Zone Iwo               |            | 1-4          | OFF                             | -                                                  |
|             |                  | Version                |            | v            |                                 | loont de geïnstalleerde<br>firmwareversie          |
|             |                  | IP Address             |            | <u></u>      |                                 | Toont het huidige IP-adres                         |
|             |                  | Fixturo                | _ hours    |              |                                 | Toopt bet contail uren dat het product             |
|             |                  | Hours                  |            | minutes      |                                 | is ingeschakeld                                    |
|             |                  |                        |            | seconds      |                                 |                                                    |
|             |                  | Label                  | LO         | GIC Wall Pa  | nel                             | Toont het productetiket                            |
|             |                  | Device UID             |            | <sup>-</sup> |                                 | Geeft de huidige UID                               |
|             | Local Info       | MAC Address            |            |              |                                 | Toont het MAC-adres                                |
|             |                  | Temperature            |            | °C           |                                 | Toont de huidige temperatuur in °C                 |
|             |                  | Power 1<br>Temperature |            | °C           |                                 | Toont temperatuur van NTC 1 in °C                  |
|             |                  | Power 2<br>Temperature |            | °C           |                                 | Toont temperatuur van NTC 2 in °C                  |
|             |                  | Power 3<br>Temperature |            | °C           |                                 | Toont temperatuur van NTC 3 in °C                  |
|             |                  | Power 4<br>Temperature |            | °C           |                                 | Toont temperatuur van NTC 4 in °C                  |

## 

| Hoofdniveau               |                                | Progra              | ammeerniveaus                                                                                                    | Beschrikving                                                                                                    |
|---------------------------|--------------------------------|---------------------|----------------------------------------------------------------------------------------------------|----------------------------------------------------------------------------------------------------|
| <b>Local</b><br>(vervolg) | <b>Local Info</b><br>(vervolg) | Warning<br>Messages | <ul> <li>0. 1=DMX signal lost; 2=Network disconnect; 3= Artnet signal lost;</li> <li>4= Sacn signal lost;</li> <li>1. Output 1 Overcurrent</li> <li>2. Output 2 Overcurrent</li> <li>3. Output 1-Short Circuit</li> <li>4. Output 2-Short Circuit</li> <li>5. POE Device No longer connected (may have failed)</li> <li>6. POE Device Error-undefined</li> <li>7. POE Hardware Error-undefined</li> <li>8. Internal network hardware error</li> <li>9. DRIVER 2X Overheat</li> <li>10. POE Device when selected)</li> </ul> | Toont huidige fout(en), bijv. "DMX<br>Signal Lost" of "Devices No Longer<br>Detected"                             |
|                           | System                         |                     | No                                                                                                    | Reset de LOGIC Wall Panel 16- Port                                                                                |
|                           | Reset                          |                     | Yes                                                                                                    | terug naar fabrieksinstellingen                                                                                   |
|                           | Match Net                      | No                  |                                                                                                    | Stelt armatuursegment in op                                                                                       |
|                           |                                |                     | Yes                                                                                                    | driversegment                                                                                                    |
|                           | Order                          |                     | 1                                                                                                    | Geeft volgorde van aangesloten<br>armaturen weer                                                                  |
|                           | Output                         |                     | 1-32                                                                                                    | Geeft armatuurpoort weer                                                                                          |
|                           | Model                          |                     |                                                                                                    | Geeft armatuurnaam weer                                                                                           |
|                           |                                |                     | RED                                                                                                    | 1 kanaal: dimmer (alleen rood)                                                                                    |
|                           |                                |                     | GREEN                                                                                                    | 1 kanaal: dimmer (alleen groen)                                                                                   |
|                           |                                |                     | BLUE                                                                                                    | 1 kanaal: dimmer (alleen blauw)                                                                                   |
|                           |                                |                     | WHITE                                                                                                    | 1 kanaal: dimmer                                                                                                  |
|                           |                                |                     | TW                                                                                                    | 2 kanalen, Verstelbaar Wit: dimmer, kleurtemperatuur                                                              |
| Linked                    | Personality                    |                     | RGB                                                                                                    | 3 kanalen: RGB-besturing                                                                                          |
| Fixture                   |                                |                     | RGBW                                                                                                    | 4 kanalen: RGBW-besturing                                                                                         |
|                           |                                |                     | RGBW+D                                                                                                    | 5 kanalen: dimmer, RGBW-besturing                                                                                 |
|                           |                                | FULL                |                                                                                                    | 10 kanalen: dimmer, RGBW,<br>kleurmacro, stroboscoop,<br>automatische programma's en<br>snelheid, dimmer snelheid |
|                           | DMX<br>Address                 |                     | 001–512                                                                                                    | Stelt DMX-adres in                                                                                                |
|                           | Universe                       |                     | 0–255                                                                                                    | Stelt universum in                                                                                                |
|                           | Version                        |                     | v                                                                                                    | Geeft huidige versie weer                                                                                         |
|                           | Discover                       |                     |                                                                                                    | Zoeken naar apparaat                                                                                              |

## 

| Hoofdniveau                    |         | Progra            | mmeernivea | aus                         |                           | Beschrikving                                                                                                    |
|--------------------------------|---------|-------------------|------------|-----------------------------|---------------------------|----------------------------------------------------------------------------------------------------|
|                                |         | Network           | Net S      | witch                       | 2<br>10                   | Stelt het IP-adres in                                                                                                    |
|                                |         | IP Address        |            | 2                           |                           | Toont het IP-adres van het<br>gekoppelde apparaat                                                                                           |
|                                |         | Device UID        |            |                             |                           | Toont het UID van het gekoppelde apparaat                                                                                                   |
| Linked<br>Fixture<br>(vervolg) | Fixturo | MAC<br>Address    | 0          | 0                           |                           | Toont het MAC-adres van het<br>gekoppelde apparaat                                                                                          |
|                                | Fixture | Temperature       |            | °C                          |                           | Geeft temperatuur van gekoppeld<br>apparaat weer                                                                                            |
|                                |         | Label             |            |                             |                           | Geeft naam van gekoppeld apparaat weer                                                                                                    |
|                                |         | Fixture<br>Hours  |            | hours                       |                           | Geeft bedrijfsuren van gekoppeld<br>apparaat weer                                                                                           |
|                                |         | Factory           | No         |                             |                           | Reset gekoppeld apparaat                                                                                                    |
|                                |         | Reset             |            | Yes                         |                           | 5 11 11                                                                                                    |
|                                | Red     |                   | 000-2      | 255                         |                           | Tijdelijke handmatige bediening van                                                                                                    |
|                                | Green   |                   | 000–2      | 255                         | alle verbonden producten. |                                                                                                    |
| Static                         | Blue    |                   | 000–2      | 255                         |                           | om een aangepaste kleur te                                                                                                    |
|                                | White   |                   | 000–2      | 255                         |                           | genereren                                                                                                    |
|                                | Strobe  |                   | 000–2      | 255                         |                           | Stelt de stroboscoopfrequentie in                                                                                                    |
| Record                         | Play    | Record1–64<br>::: |            | Record 1–64: Play/<br>pause |                           | Speelt opgenomen invoer af. Druk op<br><b><menu></menu></b> om tussen afspelen en<br>pauzeren te schakelen.                                 |
|                                | Record  | Record1–64        |            | Record 1–64 Cir             |                           | Neemt de live<br>bedieningselementinvoer op naar het<br>geselecteerde opnameslot. Druk op<br>< <b>MENU&gt;</b> om te starten en te stoppen. |

## NL

## 

| Hoofdniveau |              | Progran        | nmeerniveaus      |                               | Beschrikving                                        |
|-------------|--------------|----------------|-------------------|-------------------------------|-----------------------------------------------------|
|             |              | Everyday       | Turn on           | Turn off                      | Plant dagelijkse tijden om in en uit te             |
|             |              | _/ <b>●</b>    | 00–23:00–59:00    | -59                           | schakelen (stapelbaar met andere planningsopties)   |
|             |              |                | Turn on           | Turn off                      |                                                     |
|             |              | By date        | Month:01–12       | Month:01–<br>12               | Plant een datum en tijd om in en uit te             |
|             |              | 0/0            | Day:01–31         | Day:01–31                     | planningsopties)                                    |
|             | Schedule     |                | Year:2000–99      | Year:2000–<br>99              | P                                                   |
|             |              |                | Mon :             | $\bigcirc/$                   |                                                     |
|             |              |                | Tues :            | $\bigcirc/$                   |                                                     |
|             |              | By week<br>⊖/⊛ | Wed :             | $\bigcirc/{\textcircled{O}}$  | Plant welke dagen van de week het                   |
|             |              |                | Thur :            | $\bigcirc / \odot$            | apparaat aan of uit moet staan                      |
| <b>.</b> .  |              |                | <b>Fri</b> : 0/   |                               | planningsopties)                                    |
| System      |              |                | Sat :             | $\bigcirc/{oldsymbol{\odot}}$ |                                                     |
| CIUCK       |              |                | Sun :             | $\bigcirc / \odot$            |                                                     |
|             |              | SysClock:      | 24 hours          |                               | Geeft aan dat de systeemklok in 24-uren modus is    |
|             | Setting      | Date:          | 01–12:01–31:2000  | -2099                         | Stelt de huidige datum in                           |
|             | CIUCK        | Time:          | 00-23:00-59:00-59 |                               | Stelt de huidige tijd in                            |
|             |              | Week:          | 1–7               |                               | Stelt de huidige dag van de week in                 |
|             |              |                | On-instant        |                               | Stelt "fade-in" in op onmiddellijk                  |
|             | Eado In/Out  | Fade In        | On-3second fa     | ade                           | Stelt "fade-in" in op een vervaging van 3 seconden  |
|             | Faue III/Out |                | Off-instant       |                               | Stelt "fade-out" in op onmiddellijk                 |
|             |              | Fade Out       | Off-3second fa    | ade                           | Stelt "fade-out" in op een vervaging van 3 seconden |
|             | Enable       |                | No                |                               | Schakelt klokfuncties in/uit                        |
|             | Clock        | Yes            |                   |                               |                                                     |

NL

## **RDM-kaart**

Raadpleeg de productpagina van LOGIC Wall Panel 16- Port op <u>www.iluminarc.com</u> voor de nieuwste RDM-kaart.

| -   |     |                    |                                |        |          |                                                                                                    |
|-----|-----|--------------------|--------------------------------|--------|----------|----------------------------------------------------------------------------------------------------|
| GET | SET | Category           | RDM Parameter IDs (Slot 21-22) | Value  | Required | Detail                                                                                                    |
|     |     | Notwork            | DISC_UNIQUE_BRANCH             | 0x0001 | ~        |                                                                                                    |
|     |     | Management         | DISC_MUTE                      | 0x0002 | ~        |                                                                                                    |
|     |     | genera             | DISC_UN_MUTE                   | 0x0003 | ~        |                                                                                                    |
| ~   |     |                    | QUEUED_MESSAGE                 | 0x0020 |          |                                                                                                    |
| •   |     | RDM<br>Information | SUPPORTED_PARAMETERS           | 0x0050 | ~        | IDENTIFY_DEVICE, DEVICE_INFO,<br>SOFTWARE_VERSION_LABEL,<br>SUPPORTED_PARAMETERS,<br>DMX_START_ADDRESS,<br>DEVICE_MODEL_DESCRIPTION,<br>MANUFACTURER_LABEL,<br>DEVICE_LABEL, DMX_PERSONALITY,<br>PERSONALITY_DESCRIPTION,<br>SENSOR_DEFINITION, SENSOR_VALUE     |
| ~   |     |                    | PARAMETER_DESCRIPTION          | 0x0051 | ~        |                                                                                                    |
| ~   |     | Product            | DEVICE_INFO                    | 0x0060 | ~        | 1, RDM Protocol Version: V1.0;<br>2, Device_Mode_ID: 0x21A408B9;<br>3, Product Category Defines:<br>PRODUCT_CATEGORY_FIXTURE_FIXED;<br>4, Software Version ID;<br>5, DMX512 Footprint;<br>6, DMX512 Personality;<br>7, DMX512 Start Address;<br>8, Sensor Count; |
|     |     | mormation          | PRODUCT_DETAIL_ID_LIST         | 0x0070 |          |                                                                                                    |
| ~   |     |                    | DEVICE_MODEL_DESCRIPTION       | 0x0080 |          | LOGIC WALL PANEL                                                                                                    |
| ~   |     |                    | MANUFACTURER_LABEL             | 0x0081 |          | ILUMINARC                                                                                                    |
| ~   | ٢   |                    | DEVICE_LABEL                   | 0x0082 |          | LOGIC WALL PANEL                                                                                                    |
| ~   |     |                    | SOFTWARE_VERSION_LABEL         | 0x00C0 | ~        | V                                                                                                    |
| ~   | ٢   |                    | FACTORY_DEFAULTS               |        |          | FACTORY_DEFAULTS : yes                                                                                                    |
| ~   | •   |                    | DMX_PERSONALITY                | 0x00E0 |          | 9pcs persons                                                                                                    |
| ~   |     | DMX Setup          | DMX_PERSONALITY_DESCRIPTION    | 0x00E1 |          | RED/1CH, GREEN/1CH, BLUE/1CH,<br>WHITE/1CH, TW/2CH, RGB/3CH, RGBW/<br>4CH, RGBW+D/5CH, FULL/10CH                                                                                                    |
| ~   | >   |                    | DMX_START_ADDRESS              | 0x00F0 | ~        | 1-503                                                                                                    |
| ~   |     | <b>Sama a</b>      | SENSOR_DEFINITION              | 0x0200 |          | 0.) Product Temperature °C                                                                                                    |
| ~   |     | Sensors            | SENSOR_VALUE                   | 0x0201 |          | —20° —100°                                                                                                    |
| ~   | ~   | Control            |                                | 0x1000 | >        | Identify State: Off                                                                                                    |

# Intentionally Left Blank Page

## Multi-Language

## **Contact Us**

| General Information                                           | Technical Support                       |
|---------------------------------------------------------------|-----------------------------------------|
| Chauvet World Headquarters                                    |                                         |
| Address: 3360 Davie Rd. Suite 509                             | Voice: (844) 393-7575                   |
| Davie, FL 33314                                               | Fax: (954) 756-8015                     |
| Voice: (954) 577-4455                                         | Email: <u>support@iluminarc.com</u>     |
| Fax: (954) 929-5560                                           |                                         |
| Toll Free: (800) 762-1084                                     | Website: www.iluminarc.com              |
| Chauvet U.K.                                                  |                                         |
| Address: Pod 1 EVO Park                                       | Email: <u>UKtech@chauvetlighting.eu</u> |
| Little Oak Drive, Sherwood Park                               |                                         |
| Nottinghamshire, NG15 0EB                                     | Website: <u>www.iluminarc.com</u>       |
| UK                                                            |                                         |
| Voice: +44 (0) 1773 511115                                    |                                         |
| Fax: +44 (0) 1773 511110                                      |                                         |
| Chauvet Benelux                                               |                                         |
| Address: Stokstraat 18                                        | Email: BNLtech@chauvetlighting.eu       |
| 9770 Kruishoutem                                              |                                         |
| Belgium                                                       | Website: www.iluminarc.com              |
| Voice: +32 9 388 93 97                                        |                                         |
| Chauvet France                                                |                                         |
| Address: 3, Rue Ampère<br>91380 Chilly-Mazarin                | Email: <u>FRtech@chauvetlighting.fr</u> |
| France                                                        | Website: www.iluminarc.com              |
| Voice: +33 1 78 85 33 59                                      |                                         |
| Chauvet Germany                                               |                                         |
| Address: Bruno-Bürgel-Str. 11<br>28759 Bremen                 | Email: <u>DEtech@chauvetlighting.de</u> |
| Germany                                                       | Website: <u>www.iluminarc.com</u>       |
| Voice: +49 421 62 60 20                                       |                                         |
| Chauvet Mexico                                                |                                         |
| Address: Av. de las Partidas 34 - 3B<br>(Entrance by Calle 2) | Email: <u>servicio@chauvet.com.mx</u>   |
| Zona Industrial Lerma                                         | Website: www.iluminarc.com              |
| Lerma, Edo. de México, CP 52000                               |                                         |
| Voice: +52 (728) 690-2010                                     |                                         |

Visit the applicable website above to verify our contact information and instructions to request support. Outside the U.S., U. K., Ireland, Mexico, France, Germany, or Benelux, contact the dealer of record.

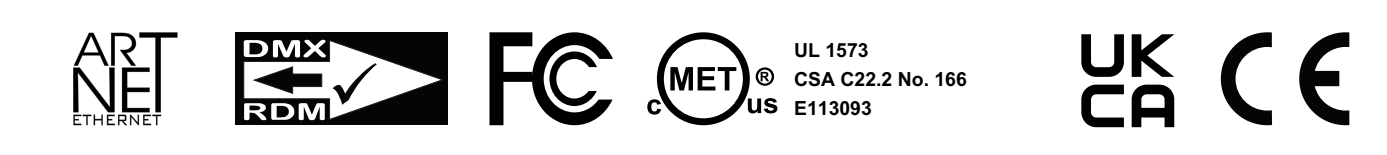

**RoHS**